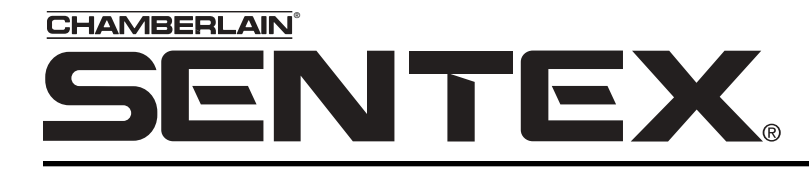

The Chamberlain Group 845 Larch Ave. Elmhurst, IL 60125-1196 www.chamberlain.com

# **Crown Jewel**

#### **Telephone entry system**

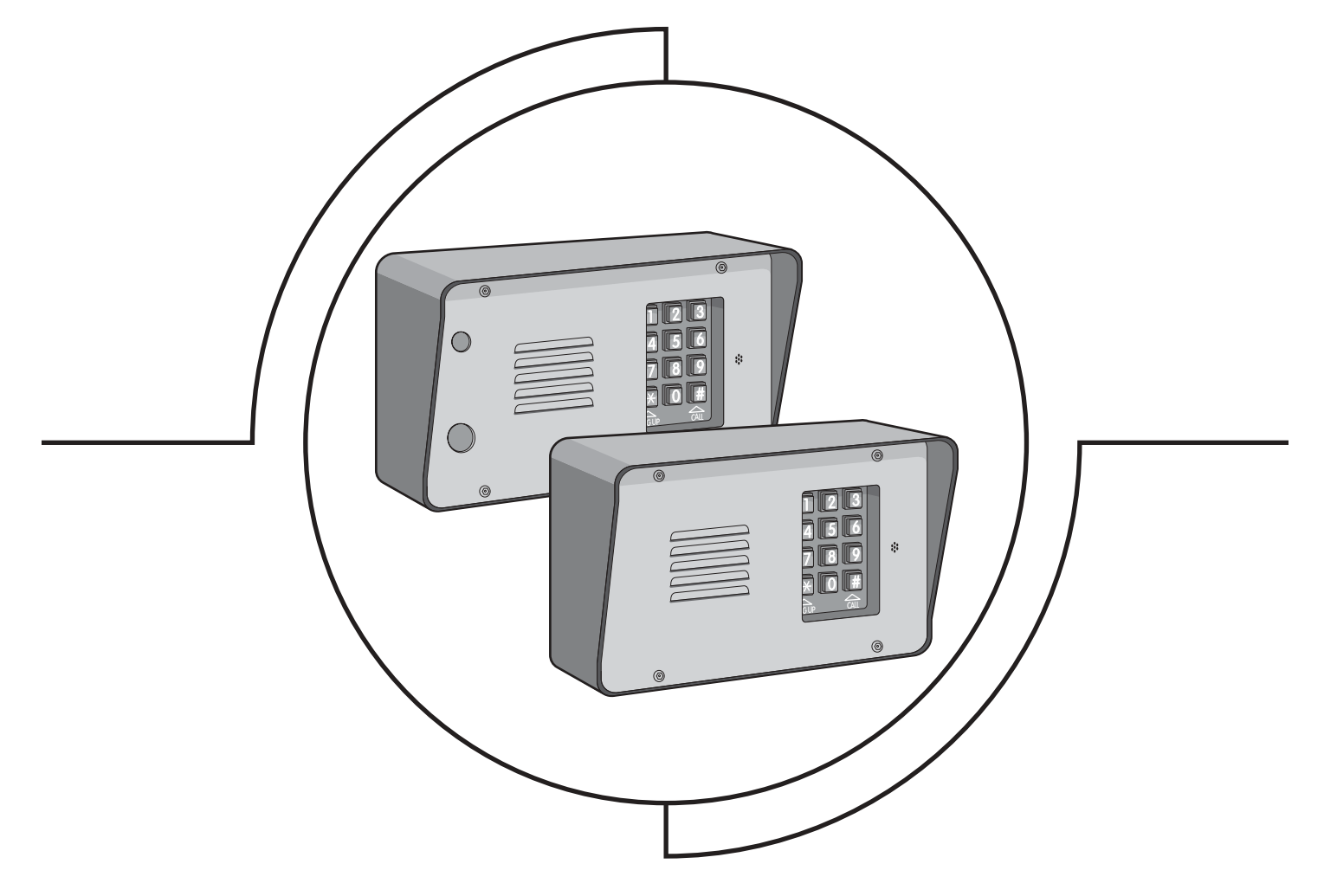

# **Keypad Programming Manual**

### **Table of Contents**

| Quick Reference Guide<br>Programming Basics     | 2-3<br>4-5     |
|-------------------------------------------------|----------------|
| System Feedback/Responses                       | 4              |
| Enter Programming Mode                          | 5              |
| Exit Programming Mode                           | 6<br><b>70</b> |
| Configure Relay #2 and Status #2 Input          | <b>7-0</b>     |
| Set Relay Activation Times                      | /              |
| Entry Codes                                     | 9-10           |
| Create an Entry Code                            | 9              |
| Delete an Entry Code                            | 9              |
| Delete ALL Entry Codes                          | 10             |
| Time Zeneo [Sebeduleo] Helidove                 | UI ال          |
| Set the System Clock                            | 11             |
| Creating a Time Zones                           | 11             |
| Creating a Holidays                             | 11             |
| Do Not Disturb [DND] Schedules                  | 12-13          |
| Create a Do Not Disturb [DND] Schedule          | 12             |
| Enable/Disable Do Not Disturb Schedule          | 13             |
| Manually activate the Do Not Disturb Schedule . |                |
| Auto Uniock Schedule                            | 14-13          |
| Delete Auto Unlock Schedule                     |                |
| Enable/Disable Auto Unlock Schedule             | 15             |
| Call Forwarding                                 | 16-17          |
| Setting the Call Forwarding Number              | 16             |
| Enabling/Disabling Call Forwarding              | 16             |
| Setting the Call Forwarding Extension           |                |
| Set the Call Forwarding Extension Delay         | 1/<br>17       |
|                                                 |                |

| Change Visitor Call Response Keys18Set Call Ring Sound18Set Maximum Visitor Call Ring Count.18Set Visitor Talk Time19Enable/Disable Pulse Dial Activation19Enable/Disable Call Waiting.19Visitor Calls to Other Tenants (Dialing Codes)20Set Maximum Number of Digits Visitor May Dial20Direct Commands21-22Direct Commands from Resident's Phone23-24Security Features25-26Change Password25Set Maximum Keypad Errors25Set Maximum Keypad Errors25Using In-House Paging Feature26Enable/Disable Alarm Call26Speak Through the Crown Jewel Speaker.26Multiple Unit installation27-28Programming Multiple Units.27Set the Unit Number28Other System Settings29Rings Before Answer29Set Alternate Prefix29Set Alternate Prefix29Reset/Restore the Crown Jewel30Reset the Unit30Reset the Unit30Reset the Unit30Reset the Unit30Reset the Unit30Reset the Unit30Reset the Unit30Reset the Unit30Reset the Unit30Reset the Unit30Reset the Unit30Reset the Unit30Reset the Unit30                  | Visitor Calls                                   | 18-20    |
|----------------------------------------------------------------------------------------------------|-------------------------------------------------|----------|
| Set Call Ring Sound18Set Maximum Visitor Call Ring Count.18Set Visitor Talk Time19Enable/Disable Pulse Dial Activation19Enable/Disable Call Waiting19Visitor Calls to Other Tenants (Dialing Codes)20Set Maximum Number of Digits Visitor May Dial20Direct Commands21-22Direct Commands from Resident's Phone23-24Security Features25Verify Password25Set Maximum Keypad Errors25Using In-House Paging Feature26Enable/Disable Alarm Call26Speak Through the Crown Jewel Speaker26Multiple Unit installation27-28Programming Multiple Units27Set the Unit Number28Other System Settings29Rings Before Answer29Set Alternate Prefix29Set Alternate Prefix29Coverride the Phone Company Answering Service29Reset/Restore the Crown Jewel30Reset the Unit30Reset the Unit30Reset the Unit30Reset the Unit30Restore Settings30Reset the Unit30Reset the Unit30Reset the Unit30Reset the Unit30Reset the Unit30Reset the Unit30Reset the Unit30                                                     | Change Visitor Call Response Keys               | 18       |
| Set Maximum Visitor Call Ring Count.18Set Visitor Talk Time.19Enable/Disable Pulse Dial Activation.19Enable/Disable Call Waiting.19Visitor Calls to Other Tenants (Dialing Codes)20Set Maximum Number of Digits Visitor May Dial20Direct Commands21-22Direct Commands from Resident's Phone23-24Security Features25-26Change Password25Verify Password25Set Maximum Keypad Errors25Using In-House Paging Feature26Enable/Disable Alarm Call26Speak Through the Crown Jewel Speaker.26Multiple Unit installation27-28Programming Multiple Units.27Set the Unit Number.28Verify the Unit Number.28Verify the Unit Number.29Set Alternate Prefix.29Set Alternate Prefix.29Nings Before Answer29Set Alternate Prefix.29Neset the Unit.30Reset He Unit.30Reset the Unit.30Reset the Unit.30Reset the Unit.30Reset the Unit.30Reset the Unit.30Reset the Unit.30Reset the Unit.30Reset the Unit.30Reset the Unit.30Reset the Unit.30Reset the Unit.30Reset the Unit.30Reset the Unit.30              | Set Call Ring Sound                             | 18       |
| Set Visitor Talk Time19Enable/Disable Pulse Dial Activation19Enable/Disable Call Waiting19Visitor Calls to Other Tenants (Dialing Codes)20Set Maximum Number of Digits Visitor May Dial20Direct Commands21-22Direct Commands from Resident's Phone23-24Security Features25-26Change Password25Verify Password25Set Maximum Keypad Errors25Using In-House Paging Feature26Enable/Disable Alarm Call26Speak Through the Crown Jewel Speaker26Multiple Unit installation27-28Programming Multiple Units27Set the Unit Number28Verify the Unit Number28Verify the Unit Number29Set Alternate Prefix29Rings Before Answer29Set Alternate Prefix29Neset the Phone Company Answering Service29Reset/Restore the Crown Jewel30Reset the Unit30Reset the Unit30Reset the Unit30Reset the Unit30Restore Factory Settings30Contract Settings30Reset the Unit30Reset the Unit30Reset the Unit30Rest the Unit30Rest the Unit30Reset the Unit30Reset the Unit30Rest the Unit30Rest the Unit30Rest the Unit30 | Set Maximum Visitor Call Ring Count             | 18       |
| Enable/Disable Pulse Dial Activation19Enable/Disable Call Waiting19Visitor Calls to Other Tenants (Dialing Codes)20Set Maximum Number of Digits Visitor May Dial20Direct Commands21-22Direct Commands from Resident's Phone23-24Security Features25-26Change Password25Verify Password25Set Maximum Keypad Errors25Using In-House Paging Feature26Enable/Disable Alarm Call26Speak Through the Crown Jewel Speaker26Multiple Unit installation27-28Programming Multiple Units27Set the Unit Number28Verify the Unit Number28Other System Settings29Rings Before Answer29Set Alternate Prefix29Override the Phone Company Answering Service29Reset/Restore the Crown Jewel30Rest the Unit30Rest the Unit30Rest the Unit30Rest the Unit30Rest the Unit30Rest the Unit30Rest the Unit30Rest the Unit30Rest the Unit30Rest the Unit30Rest the Unit30Rest the Unit30Rest the Unit30Rest the Unit30Rest the Unit30Rest the Unit30Rest the Unit30Rest the Unit30Rest the Unit30                       | Set Visitor Talk Time                           | 19       |
| Enable/Disable Call Waiting.19Visitor Calls to Other Tenants (Dialing Codes)20Set Maximum Number of Digits Visitor May Dial20Direct Commands21-22Direct Commands from Resident's Phone23-24Security Features25-26Change Password25Verify Password25Set Maximum Keypad Errors25Using In-House Paging Feature26Enable/Disable Alarm Call26Speak Through the Crown Jewel Speaker.26Speak Through the Crown Jewel Speaker.27Nultiple Unit installation27-28Programming Multiple Units.27Set the Unit Number.28Verify the Unit Number.28Verify the Unit Number.29Set Alternate Prefix.29Set Alternate Prefix.29Override the Phone Company Answering Service.29Reset/Restore the Crown Jewel30Rest the Unit30Rest the Unit30Rest the Unit30Rest the Unit30Rest the Unit30Rest the Unit30Rest the Unit30Rest the Unit30Rest the Unit30Rest the Unit30Rest the Unit30Rest the Unit30Rest the Crown Settings.30                                                                                         | Enable/Disable Pulse Dial Activation            | 19       |
| Visitor Calls to Other Tenants (Dialing Codes)20Set Maximum Number of Digits Visitor May Dial20Direct Commands21-22Direct Commands from Resident's Phone23-24Security Features25-26Change Password25Verify Password25Set Maximum Keypad Errors25Using In-House Paging Feature26Enable/Disable Alarm Call26Speak Through the Crown Jewel Speaker.26Speak Through the Crown Jewel Speaker.27Set the Unit Installation27-28Programming Multiple Units.27Set the Unit Number28Verify the Unit Number28Verify the Unit Number29Set Alternate Prefix29Set Alternate Prefix29Override the Phone Company Answering Service.29Reset He Unit30Reset the Unit30Restore Factory Settings.30Conter Factory Settings.30Reset the Unit30Reset the Unit30Reset the Unit30Reset the Unit30Reset the Unit30Reset the Unit30Reset the Unit30Reset the Unit30Reset the Unit30Reset the Unit30Reset the Unit30Reset the Unit30Reset the Unit30Reset the Unit30Reset the Unit30Reset the Unit30Reset the Uni         | Enable/Disable Call Waiting                     | 19       |
| Set Maximum Number of Digits Visitor May Dial20Direct Commands21-22Direct Commands from Resident's Phone23-24Security Features25-26Change Password25Verify Password25Set Maximum Keypad Errors25Set Maximum Keypad Errors25Using In-House Paging Feature26Enable/Disable Alarm Call26Speak Through the Crown Jewel Speaker26Multiple Unit installation27-28Programming Multiple Units27Set the Unit Number28Verify the Unit Number28Other System Settings29Rings Before Answer29Set Alternate Prefix29Dires System the Crown Jewel30Reset/Restore the Crown Jewel30Reset the Unit30Reset the Unit30Reset the Unit30Reset the Unit30Reset reactory Settings30                                                                                                    | Visitor Calls to Other Tenants (Dialing Codes)  | 20       |
| Direct Commands21-22Direct Commands from Resident's Phone23-24Security Features25-26Change Password25Verify Password25Set Maximum Keypad Errors25Using In-House Paging Feature26Enable/Disable Alarm Call26Speak Through the Crown Jewel Speaker26Multiple Unit installation27-28Programming Multiple Units27Set the Unit Number28Other System Settings29Rings Before Answer29Set Alternate Prefix29Dires System the Crown Jawering Service29Reset/Restore the Crown Jewel30Reset the Unit30Reset the Unit30Reset the Unit30Reset the Unit30Reset the Unit30Reset reactory Settings30                                                                                                    | Set Maximum Number of Digits Visitor May Dial . | 20       |
| Direct Commands from Resident's Phone23-24Security Features25-26Change Password25Verify Password25Set Maximum Keypad Errors25Using In-House Paging Feature26Enable/Disable Alarm Call26Speak Through the Crown Jewel Speaker.26Speak Through the Crown Jewel Speaker.26Multiple Unit installation27-28Programming Multiple Units.27Set the Unit Number.28Verify the Unit Number.28Other System Settings29Rings Before Answer29Set Alternate Prefix.29Set Alternate Prefix.29Reset/Restore the Crown Jewel30Reset the Unit.30Reset the Unit.30Rest the Unit.30Rest the Unit.30Rest the Unit.30                                                                                                    | Direct Commands                                 | 21-22    |
| Security Features25-26Change Password25Verify Password25Set Maximum Keypad Errors25Using In-House Paging Feature26Enable/Disable Alarm Call26Set Alarm Call Number26Speak Through the Crown Jewel Speaker26Multiple Unit installation27-28Programming Multiple Units27Set the Unit Number28Verify the Unit Number28Other System Settings29Rings Before Answer29Set Alternate Prefix29Override the Phone Company Answering Service29Reset/Restore the Crown Jewel30Reset the Unit30Reset the Unit30Restore Factory Settings30                                                                                                    | Direct Commands from Resident's Phone           | 23-24    |
| Change Password25Verify Password25Verify Password25Set Maximum Keypad Errors25Using In-House Paging Feature26Enable/Disable Alarm Call26Set Alarm Call Number26Speak Through the Crown Jewel Speaker.26Multiple Unit installation27-28Programming Multiple Units.27Set the Unit Number28Verify the Unit Number28Verify the Unit Number28Other System Settings29Rings Before Answer29Set Alternate Prefix29Override the Phone Company Answering Service.29Reset/Restore the Crown Jewel30Reset the Unit30Reset the Unit30Restore Factory Settings.30                                                                                                    | Security Features                               | 25-26    |
| Verify Password25Set Maximum Keypad Errors25Using In-House Paging Feature26Enable/Disable Alarm Call26Set Alarm Call Number26Speak Through the Crown Jewel Speaker.26Multiple Unit installation27-28Programming Multiple Units27Set the Unit Number28Verify the Unit Number28Other System Settings29Rings Before Answer29Set Alternate Prefix29Set Alternate Prefix29Override the Phone Company Answering Service29Reset/Restore the Crown Jewel30Reset the Unit30Reset the Unit30Rest the Unit30Rest the Unit30Rest the Unit30Rest the Unit30Rest the Unit30Rest The Unit30Rest The Unit30Rest The Unit30Rest The Unit30Rest The Unit30Rest The Unit30Rest The Unit30Rest The Unit30Rest The Unit30Rest The Unit30                                                                                                    | Change Password                                 | 25       |
| Set Maximum Keypad Errors25Using In-House Paging Feature26Enable/Disable Alarm Call26Set Alarm Call Number26Speak Through the Crown Jewel Speaker26Multiple Unit installation27-28Programming Multiple Units27Set the Unit Number28Verify the Unit Number28Other System Settings29Rings Before Answer29Set Alternate Prefix29Dester Alternate Prefix29Override the Phone Company Answering Service29Reset/Restore the Crown Jewel30Reset the Unit30Rest the Unit30Rest the Unit30Rest the Unit30Rest the Unit30Rest the Unit30Rest the Unit30Rest Verify Settings30                                                                                                    | Verify Password                                 | 25       |
| Using In-House Paging Feature26Enable/Disable Alarm Call26Set Alarm Call Number26Speak Through the Crown Jewel Speaker.26Multiple Unit installation27-28Programming Multiple Units27Set the Unit Number28Verify the Unit Number28Other System Settings29Rings Before Answer29Set Alternate Prefix29Enable/Disable the No-Telco Mode29Override the Phone Company Answering Service29Reset/Restore the Crown Jewel30Reset the Unit30Reset the Unit30Rest the Unit30Rest the Unit30Rest the Unit30Rest the Unit30                                                                                                    | Set Maximum Keypad Errors                       | 25       |
| Enable/Disable Alarm Call26Set Alarm Call Number26Speak Through the Crown Jewel Speaker26Multiple Unit installation27-28Programming Multiple Units27Set the Unit Number28Verify the Unit Number28Other System Settings29Rings Before Answer29Set Alternate Prefix29Set Alternate Prefix29Override the Phone Company Answering Service29Reset/Restore the Crown Jewel30Reset the Unit30Restore Factory Settings30                                                                                                    | Using In-House Paging Feature                   | 26       |
| Set Alarm Call Number26Speak Through the Crown Jewel Speaker.26Multiple Unit installation27-28Programming Multiple Units.27Set the Unit Number28Verify the Unit Number28Other System Settings29Rings Before Answer29Set Alternate Prefix29Dverride the Phone Company Answering Service.29Reset/Restore the Crown Jewel30Restore Factory Settings.30                                                                                                    | Enable/Disable Alarm Call                       | 26       |
| Speak Through the Crown Jewel Speaker.26Multiple Unit installation27-28Programming Multiple Units.27Set the Unit Number.28Verify the Unit Number.28Other System Settings29Rings Before Answer29Set Alternate Prefix.29Density Coverride the Phone Company Answering Service.29Reset/Restore the Crown Jewel30Reset the Unit.30Reset the Unit.30Restore Factory Settings.30                                                                                                    | Set Alarm Call Number                           | 26       |
| Multiple Unit installation27-28Programming Multiple Units27Set the Unit Number28Verify the Unit Number28Other System Settings29Rings Before Answer29Set Alternate Prefix29Enable/Disable the No-Telco Mode29Override the Phone Company Answering Service29Reset/Restore the Crown Jewel30Reset the Unit30Reset the Unit30Restore Factory Settings30                                                                                                    | Speak Through the Grown Jewel Speaker           |          |
| Programming Multiple Units27Set the Unit Number28Verify the Unit Number28Other System Settings29Rings Before Answer29Set Alternate Prefix29Enable/Disable the No-Telco Mode29Override the Phone Company Answering Service29Reset/Restore the Crown Jewel30Reset the Unit30Reset the Unit30Restore Factory Settings30                                                                                                    | multiple unit installation                      | 27-28    |
| Set the Unit Number28Verify the Unit Number28Other System Settings29Rings Before Answer29Set Alternate Prefix29Enable/Disable the No-Telco Mode29Override the Phone Company Answering Service29Reset/Restore the Crown Jewel30Reset the Unit30Restore Factory Settings30                                                                                                    | Programming Multiple Units.                     | 2/       |
| Verify the Unit Number28Other System Settings29Rings Before Answer29Set Alternate Prefix29Enable/Disable the No-Telco Mode29Override the Phone Company Answering Service29Reset/Restore the Crown Jewel30Reset the Unit30Restore Factory Settings30                                                                                                    | Set the Unit Number                             |          |
| Other System Settings29Rings Before Answer29Set Alternate Prefix29Enable/Disable the No-Telco Mode29Override the Phone Company Answering Service29Reset/Restore the Crown Jewel30Reset the Unit30Restore Factory Settings30                                                                                                    |                                                 |          |
| Rings Before Answer       29         Set Alternate Prefix       29         Enable/Disable the No-Telco Mode       29         Override the Phone Company Answering Service       29         Reset/Restore the Crown Jewel       30         Reset the Unit       30         Restore Factory Settings       30                                                                                                    | Uther System Settings                           | 29       |
| Set Alternate Prenx29Enable/Disable the No-Telco Mode29Override the Phone Company Answering Service29Reset/Restore the Crown Jewel30Reset the Unit30Restore Factory Settings30                                                                                                    | RINGS Before Answer                             |          |
| Coverride the Phone Company Answering Service                                                                                                    | Sel Allemale Flenx                              |          |
| Reset/Restore the Crown Jewel       30         Reset the Unit.       30         Restore Factory Settings.       30                                                                                                    | Chapter Disable life NO-Telco Mode              |          |
| Reset the Unit       30         Restore Factory Settings       30                                                                                                    | Beset/Restore the Crown Jewel                   | 20       |
| Restore Factory Settings                                                                                                    | Reset the Unit                                  | 20       |
|                                                                                                    | Restore Factory Settings                        | 20<br>20 |
| Frase ALL Transactions 30                                                                                                    | Frase ALL Transactions                          | 30       |

### Quick Reference

| Program<br>Number | Page | Description of Task                                                             | Factory<br>Setting | Programming Procedure                                                                                                    |  |
|-------------------|------|---------------------------------------------------------------------------------|--------------------|----------------------------------------------------------------------------------------------------|--|
| ***               | 5    | Enter Programming Mode                                                          |                    | *** (6-digit Password)                                                                                                    |  |
| 00                | 6    | Exit Programming Mode                                                           |                    | 00 #                                                                                                    |  |
| 01                | 26   | Change the Unit Password                                                        | 000000             | 01 + 6-digit Unit Password #                                                                                                 |  |
| 02                | 26   | Verify the Unit Password                                                        | 000000             | 02 + 6-digit Unit Password #                                                                                                 |  |
| 03                | 9    | Create an Entry Code                                                            |                    | 03 + (Entry Code, 4-digits) + (Relay Code, 0-9) +<br>(Time Zone, 1-7) #                                                      |  |
| 04                | 9    | Delete and Entry Code                                                           |                    | 04 + (Entry Code, 4-digits) #                                                                                                |  |
| 05                | 10   | Delete ALL Entry Codes                                                          |                    | 05 + 101010 #                                                                                                    |  |
| 06                | 18   | Set the Visitor Call Double Ring                                                | 2 Rings            | 06 + (1 = Single, 2 = Double Ring) #                                                                                         |  |
| 07                | 18   | Set Max Visitor Call Ring Count                                                 | 12                 | 07 + (Number or Rings, 1-24) #                                                                                               |  |
| 08                | 19   | Set Talk Time                                                                   | 90 Seconds         | 08 + (Number of Seconds; 15-250) #                                                                                           |  |
| 09                | 19   | Enable/Disable Pulse Dial 9                                                     | Disabled           | 09 + (0 = Disable; 1 = Enable) #                                                                                             |  |
| 10                | 19   | Enable/Disable Call Waiting                                                     | Enabled            | 10 # (0 = Disable; 1 = Enable) #                                                                                             |  |
| 11                | 12   | Create a Do Not Disturb (DND)<br>Schedule                                       |                    | 11 + (Days of the Week, 1-8) + (Start Time,<br>hhmm) + (End Time, hhmm) + (Holiday Option,<br>0-2) + [To ERASE enter 99] #   |  |
| 12                | 13   | Enable/Disable DND Schedule                                                     | Disabled           | 12 + (Enable = 1; Disable = 2) #                                                                                             |  |
| 13                | 16   | Enable/Disable Call Fo <b>r</b> warding                                         | Disabled           | 13 + (0 = Disable; 1 = Enable; 2 = Schedule) #                                                                               |  |
| 14                | 16   | Set the Call Forwarding Number                                                  |                    | 14 + (Call Forwarding Phone Number,<br>up to 12 digits) #                                                                    |  |
| 15                | 17   | Set Call Forwarding Extension<br>Delay                                          | Disabled           | 15 + (0-59 Seconds) #                                                                                                    |  |
| 16                | 17   | Set Call Forwarding Extension<br>Number                                         |                    | 16 + (Extension Number, 1-6-digits) #                                                                                        |  |
| 17                | 20   | Set the Max Number of Digits<br>a Visitor May Dial on the<br>Crown Jewel Keypad | Disabled           | 17 + (Number of Digits, 0-6) #                                                                                               |  |
| 18                | 17   | Set Call Forwarding Schedule                                                    |                    | 18 + (Days of the Week, 1-8) + (Start Time,<br>hhmm) + (End Time, hhmm) + (Holiday Option,<br>0-2) #                         |  |
| 19                | 20   | Setting the Dialing Codes                                                       |                    | 19 + (Dialing Code, 1-3) + (Phone Number) #                                                                                  |  |
| 20                | 25   | Set Maximum Number of<br>Keypad Errors                                          | 5                  | 20 + (Number of Errors for Keypad #1, 0-9) +<br>(Number of Errors for Keypad #2, 0-9) #                                      |  |
| 21                | 26   | Enable/Disable Alarm Call                                                       | Disabled           | 21 + (Alarm Mode, 0-3) #                                                                                                    |  |
| 22                | 26   | Set Alarm Call Number                                                           |                    | 22 + (Alarm Call Phone Number) #                                                                                             |  |
| 23                | 8    | Set Relay #1 Activation Time                                                    | 10 Seconds         | 23 + (Number of Seconds, 1-250) #                                                                                            |  |
| 24                | 8    | Set Relay #2 Activation Time                                                    | 10 Seconds         | 24 + (Number of Seconds, 1-250) #                                                                                            |  |
| 25                | 11   | Create a Time Zone (Schedule)                                                   |                    | 25 + (Time Zone Number,1-7) + (Segment<br>Number, 1-2) + (Start Time, hhmm) + (End<br>Time, 1-2) + (Days of the Week, 1-8) # |  |

**IMPORTANT NOTES:** If you make an error during an entry, press the asterisk key (\*) to begin again. The pound key (#) MUST be used to SAVE the data at the end of each programming step. Time MUST be entered using a 24-Hour format (8:00 AM = 0800, 3:00 PM = 1500 etc.) 2 Short Beeps: Programming input is valid 1 Long Beep: Input is not valid.

PAGE 2

### Quick Reference

| Program<br>Number | Page | Description of Task              | Factory<br>Setting | Programming Procedure                                                                                               |  |
|-------------------|------|----------------------------------|--------------------|----------------------------------------------------------------------------------------------------|--|
| 26                | 7    | Configure Relay #2 and Status #2 | 0                  | 26 + (Configuration Number, 0-5) #                                                                                  |  |
| 27                | 11   | Set the Date and Time            |                    | 27 + (Year, yy) + (Month, mm) + (Current Date,<br>dd) + (Day, 1-7) + (Hour, hh) + (Minutes, mm) #                   |  |
| 28                | 11   | Create a Holiday                 |                    | 28 + (Holiday, 0-9) + (Month, mm) + (Date, dd) #                                                                    |  |
| 29                | 29   | Setting the Rings Before Answer  | 5                  | 29 + (Number of Rings Before Answer, 1-19) #                                                                        |  |
| 30                | -    | Adjust the Sidetone Balance      |                    | 30 # (Unit will emit a tone for 45 seconds)                                                                         |  |
| 31                | 30   | Restore Factory Defaults         |                    | 31 #                                                                                                    |  |
| 32                | 30   | Reset the Unit                   |                    | 32 #                                                                                                    |  |
| 33                | 29   | Enable/Disable No-Telco Mode     | Disabled           | 33 + (0 = Disable; 1 = Enable) #                                                                                    |  |
| 34                | 18   | Change Visitor Response Keys     | 9, 5, 2, 1, *      | 34 + (Activate Main Gate)+ (Activate Auxiliary<br>Relay) + (Call Wait Toggle) + (Extend Talk Time) +<br>(Hang Up) # |  |
| 35                | 23   | Enable Direct Commands           | Enabled            | 35 + (Direct Command Number, 0-3) #                                                                                 |  |
| 36                | 29   | Set Alternative Prefixes         | 00                 | 36 + (Alternate Prefix, 00-04 or 1n) #                                                                              |  |
| 37                | 28   | Verify Unit Number               |                    | 37 # (Unit will emit beeps corresponding with<br>its unit number)                                                   |  |
| 38                | 28   | Setting the Unit Number          |                    | 38 + (Unit Number, 1-7) + (Number of Units in Chain, 1-7) #                                                         |  |
| 40                | 15   | Enable/Disable Unlock Schedules  | Disabled           | 40 + (Unlock Schedule Mode, 0-1) #                                                                                  |  |
| 41                | 15   | Set Unlock Schedule for Relay #1 | Disabled           | 41 + (Days of the Week, 1-7) + (Segment, 1-2) +<br>(Open Time, hhmm) + (End Time, hhmm) +<br>(Holiday, 0-2) #       |  |
| 42                | 15   | Set Unlock Schedule for Relay #2 | Disabled           | 42 + (Days of the Week, 1-7) + (Segment, 1-2) +<br>(Open Time, hhmm) + (End Time, hhmm) +<br>(Holiday, 0-2) #       |  |
| 43                | 29   | Override Answering Service       | 20 Seconds         | 43 + (Delay Time in Seconds, 1-99) #                                                                                |  |
| 88                | 30   | Erase All Transactions           |                    | 88 + 101010 #                                                                                                    |  |
| 89                | 13   | Active/Cancel DND Schedule       | Disabled           | Activate: 89 + (End Time, hhmm) #<br>Cancel: 89 + 99 #                                                              |  |
| 90                | 26   | Speak Through the Crown Jewel    |                    | 90 #                                                                                                    |  |
| 91                | 21   | Cycle Relay #1                   |                    | 91 #                                                                                                    |  |
| 92                | 21   | Cycle Relay #2                   |                    | 92 #                                                                                                    |  |
| 93                | 21   | Latch Relay #1                   |                    | 93 #                                                                                                    |  |
| 94                | 21   | Latch Relay #2                   |                    | 94 #                                                                                                    |  |
| 95                | 21   | Release Relay #1                 | 1 95 #             |                                                                                                    |  |
| 96                | 21   | Release Relay #2                 |                    | 96 #                                                                                                    |  |
| 97                | 21   | Release Both Relays              |                    | 97 #                                                                                                    |  |
| 98                | 22   | Latch Relay #1 Until             |                    | 98 + (End Time, hhmm) #                                                                                             |  |
| 99                | 22   | Latch Relay #2 Until             |                    | 99 + (End Time, hhmm) #                                                                                             |  |

### **Programming Basics**-

The Crown Jewel can be programmed 2 different ways:

- 1. Crown Jewel Keypad: You may used the keypad on the front panel.
- 2. Local/Remote DTMP Phone: You may use the keypad on a local or remote phone to program the system. The unit response to the DTMF signals generated by your touch-tone phone.
- 3. *Modem Connection to a PC:* In order to program the Crown Jewel with a modem connection, your PC MUST be running Sentex's Windows<sup>®</sup>-compatible CJWIN software. *(See CJWIN Programming manual for more information.)*

## The instructions in THIS manual will describe how to program the Crown Jewel from the keypad or local/remote DTMF (Touch-Tone) phone ONLY. For More information check with your installation dealer.

### **Example: Procedure for Programming the Crown Jewel**

- 1. 2 digit # Programming Number. (See Quick Reference on pages 2-3 for descriptions and procedures.)
- 2. One or more Data Fields.
- 3. Pound Key (#) at end of the programming sequence to Save the Data.
- NOTES:
  - If you make an error during and entry, press the asterisk key(\*) to cancel the step.
    - When you correctly enter the entire programming sequence, the unit will respond with 2 short beeps (See System Feedback/Responses (Beeps) see below).

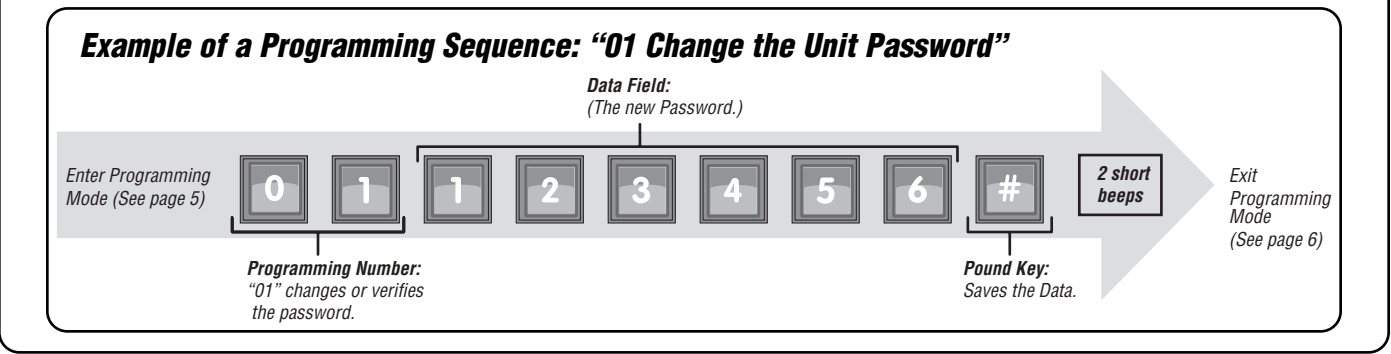

### System Feedback/Responses (Beeps)

#### **Programming Responses:**

| 2 Short Beeps: | Programming step was valid.                          |
|----------------|------------------------------------------------------|
| 3 Short Beeps: | Programming step was exited.                         |
| 1 Long Beep:   | Input was not valid.                                 |
| 2 Long Beeps:  | Duplicate entry code was entered.                    |
| 3 Lona Beeps:  | Memory is full.                                      |
| 4 Long Beeps:  | Unit has reset or is powering up.                    |
| Busy Signal:   | Line is busy or Do Not Disturb feature is in effect. |

#### **Direct Command Responses:**

| 5 Short Beeps:  | Gate is closing by command. |
|-----------------|-----------------------------|
| 10 Short Beeps: | Gate is opening by command. |

#### **Other Responses:**

| 1 Short Beeps:  | Key was pressed on the main keypad.                                                              |
|-----------------|--------------------------------------------------------------------------------------------------|
| 10 Beeps:       | Talk time for a visitor call is ending. The unit will begin to beep when 10 seconds of talk time |
|                 | remain, beeping once every second.                                                               |
| Ring Back:      | The unit is ringing the house.                                                                   |
| High-Low Tones: | An alarm condition has been activated.                                                           |
| Silence:        | The keypad has stuck out, unit is being programmed remotely, or an alarm condition exists.       |

### Enter Programming Mode - \*\*\*

.....

| 1. Press 🗶 🗶                                                                                                    |
|----------------------------------------------------------------------------------------------------|
| 2. Enter the (6) six-digit password. The default is <b>10 10 10 10 10 10 2</b> <i>Short Beeps</i>                                                                                                    |
| The unit is now ready to accept programming instructions.                                                                                                    |
| From the Residence Telephone                                                                                                    |
| 1. When you hear a dial tone, press 🔫 📯 📯                                                                                                    |
| 1A. If multiple Crown Jewel units are sharing the same phone line, then a Unit ID Code (1-7) MUST                                                                                                    |
| be entered at this time.                                                                                                    |
| <b>NOTE:</b> The default setting for each Crown Jewel unit is Unit #1. See page 27 for more information about Multiple Unit Sites                                                                                                    |
| 2. Enter the (6) six-digit password. The default is <b>60 60 60 60 60 60</b>                                                                                                    |
| The unit will emit a high-pitched tone.                                                                                                    |
| 3. Press <b>#</b> and the tone will stop.                                                                                                    |
| The unit is now ready to accept programming instructions.                                                                                                    |
| Single Unit                                                                                                    |
| Example: ****                                                                                                    |
| Linit is ready to secont programming instructions                                                                                                    |
| Multi-Unit                                                                                                    |
| Example: $\begin{array}{c c} \times & \times & 4 \\ 1 \\ 1 \\ 1 \\ 1 \\ 1 \\ 1 \\ 1 \\ 1 \\ 1 \\$                                                                                                    |
| Unit #4 (Data field "1A" specifies unit to be programmed) is ready to accept programming instructions.                                                                                                    |
|                                                                                                    |
| From a Remote Telephone                                                                                                    |
| 1. Dial the residence telephone number                                                                                                    |
| <b>NUIE:</b> If the Crown Jewel unit and an answering machine (or answering service) utilize the same telephone line, let the line ring at least (2) two times, hang-up and call back within (1) one minute. The Crown Jewel unit will answer on the second call. If the unit does not answer, you may need to change the ring count (see Set Visitor Ring Sound on page 1) |
| When the Crown Jewel picks up the call, you will hear 2 short beeps                                                                                                    |
| 2. Press $- \times$ $- \times$ $- \times$                                                                                                    |
| 2A. If multiple Crown Jewel units are sharing the same phone line, then a Unit ID Code (1-7) MUST be entered at this time. (See page 27 for more information about Multiple Unit Sites)                                                                                                    |
| 3 Enter the (6) six-digit password. The default is                                                                                                    |
| The unit will emit a high-pitched tone.                                                                                                    |
| 4 Press 4 and the tone will stop                                                                                                    |
| The unit is now ready to accept programming instructions.                                                                                                    |
| Single Unit<br>Example: $5$ $5$ $1$ $2$ $3$ $High pitch tone stops.$ 123                                                                                                    |
| Multi-Unit                                                                                                    |
| Example:       5       5       1       2       2       2       2       2       A       O       O       O       #       High pitch tone stops                                                                                                    |
| Unit #4 (Data field "2A" specifies unit to be programmed) is ready to account programming instructions                                                                                                    |

| Exit Programming Mode - 00                                                                              |               |
|----------------------------------------------------------------------------------------------------|---------------|
| • Press <b>1 1 1</b> on the Crown Jewel keypad and the unit will respond with <i>3 short beeps</i> when | disconneting. |
| • Press <b>0 0 #</b> on the telephone and the unit will respond with <i>3 short beeps</i> when discor   | nneting.      |

### **Configure Relays**

A relay is a device that reacts to an electric current to activate other devices. Allowing the Crown Jewel to lock or unlock a gate, shut (bypass) alarm contacts, signal an alarm, or turn on a camera wired to a closed-circuit television (CCTV). The relays can be programmed to 5 different modes.

#### MODES OF OPERATION

| Strike Relay: | A Strike Relay controls a door or gate by unlocking or opening it. It does not control any other |
|---------------|--------------------------------------------------------------------------------------------------|
|               | component associated with a system like alarms, CCTV, etc.                                       |

- Shunt Relay: A Shunt Relay is normally wired to an alarm and works with strike relays to shunt (bypass) the alarm when the door is opened with a valid access code. If the door is forced open, the system will not shunt the alarm and the alarm will be triggered.
- **CCTV** Relay: A CCTV relay activates the system's optional camera. The camera is wired to a closed-circuit television (CCTV). A camera can be activated when an alarm condition occurs or when a resident enters a valid access code.
- The Alarm Relay will activate another device, such as a siren, when 3 conditions occur: A door is Alarm Relay: opened without a valid access code. A door is open past the allotted time programmed in, or too many invalid codes are tried. Any of these will trigger the alarm relay.
- The Control Relay can control another device such as an outdoor or indoor light near the unit. For Control Relay: example, you can configure the system to run an entry light through a darkened area after a resident enters a valid access code. Then the light would turn off after a specified amount of time.

### *Configure Relay #2 and Status #2 Input - 26*

Relay #2 can be configured as a Strike, Shunt, CCTV, Alarm or Control Relay. The Status 2 input can be used as an exit request for the second gate or sensor to detect the closed position of the main gate/door.

FACTORY SETTING: 0 (Relay 2 = Control Type; Status 2 = Exit Request.)

**NOTE:** Relay #1 is configured as a Control Relay and cannot be changed.

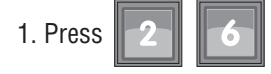

2. Enter Configuration Number:

- **0** = Relav #2 = Control Type; Status 2 = Exit Request 2 (During a visitor call, Relay #2 will activate when the #5 is press from the resident phone, or the relay will activate when the Exit Request Device has been activated.)
- 1 = Relay #2 = Shunt Type; Status 2 = Position Sense 1 (Relay #2 will activate whenever Relay #1 activates to bypass an alarm sensor.)
- 2 = Relav #2 = Alarm Type: Status 2 = Position Sense 1(Relav #2 will activate upon an Alarm Condition.)
- 3 = Relay #2 = CCTV Type; Status 2 = Position Sense 1; Video On = Manual (Closed-circuit TV will activate when the #5 is pressed from the resident phone. however, the visitor call will not terminate until access is granted "#9" or call is terminated "\*".
- **4** = Relay #2 = CCTV Type: Status 2 = Position Sense 1; Video On = Immediate (Closed-circuit TV will activate when any key is press on the main keypad.)
- **5** = Relay #2 = Control Type; Status 2 = Position Sense 1 (During a visitor call, Relay #2 will ONLY activate when the "#5" is press from the resident phone.)

3. Press

to save the data

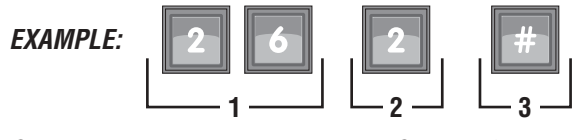

Sets Relay #2 as an Alarm Type and Status 2 for Position Sense 1)

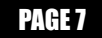

### Set Relay Activation Times - 23 and 24

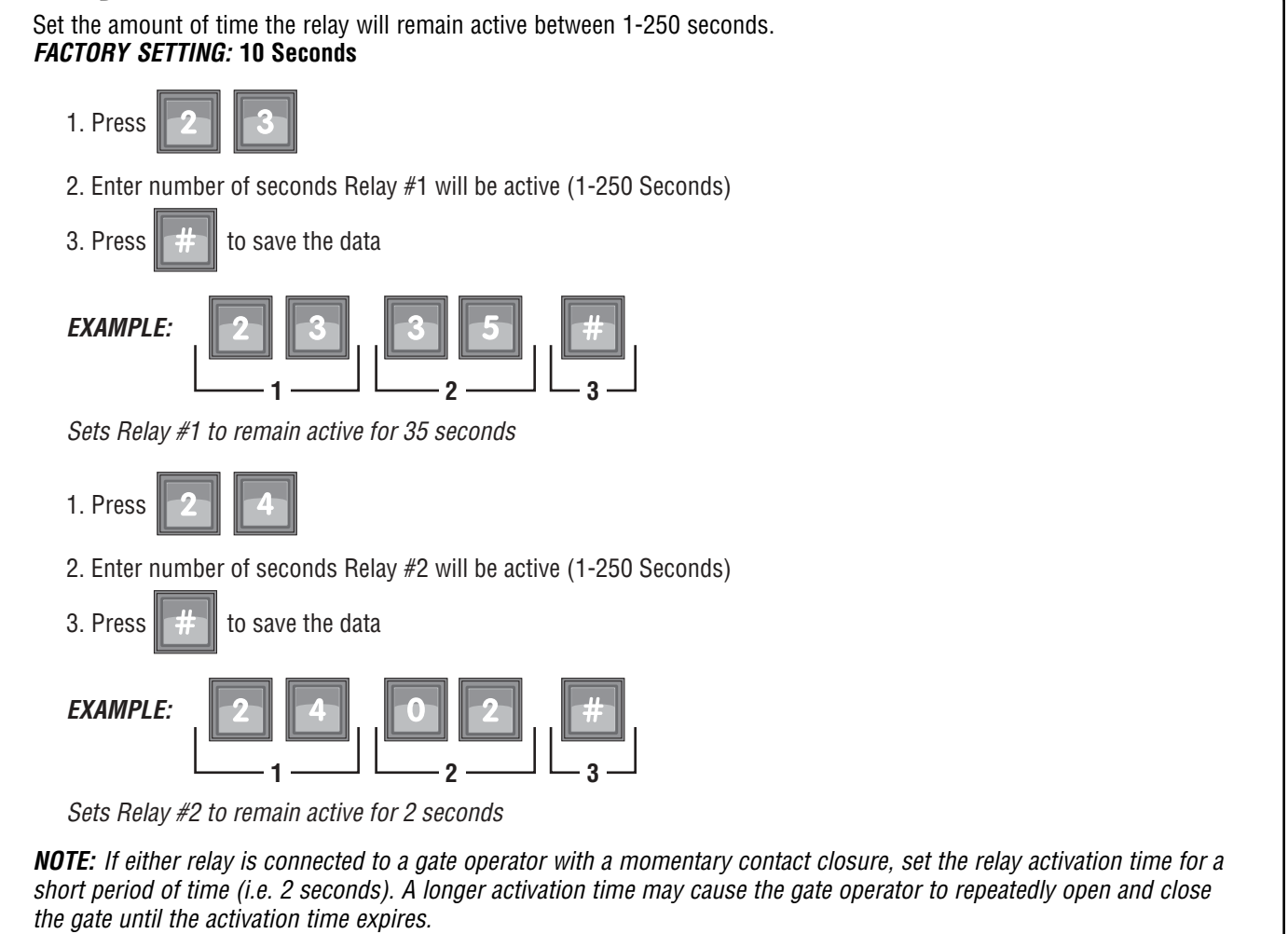

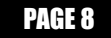

### Entry Codes

Entry codes are used to open the gate or door using the Crown Jewel keypad without phoning the residence. The Crown Jewel unit can store up to 75 entry codes. To restrict access, you can also program entry codes to activate specific relays and/or grant access during specific Time Zones (Schedules) see page 11. Entry codes are four digits long between 0000 and 9999.

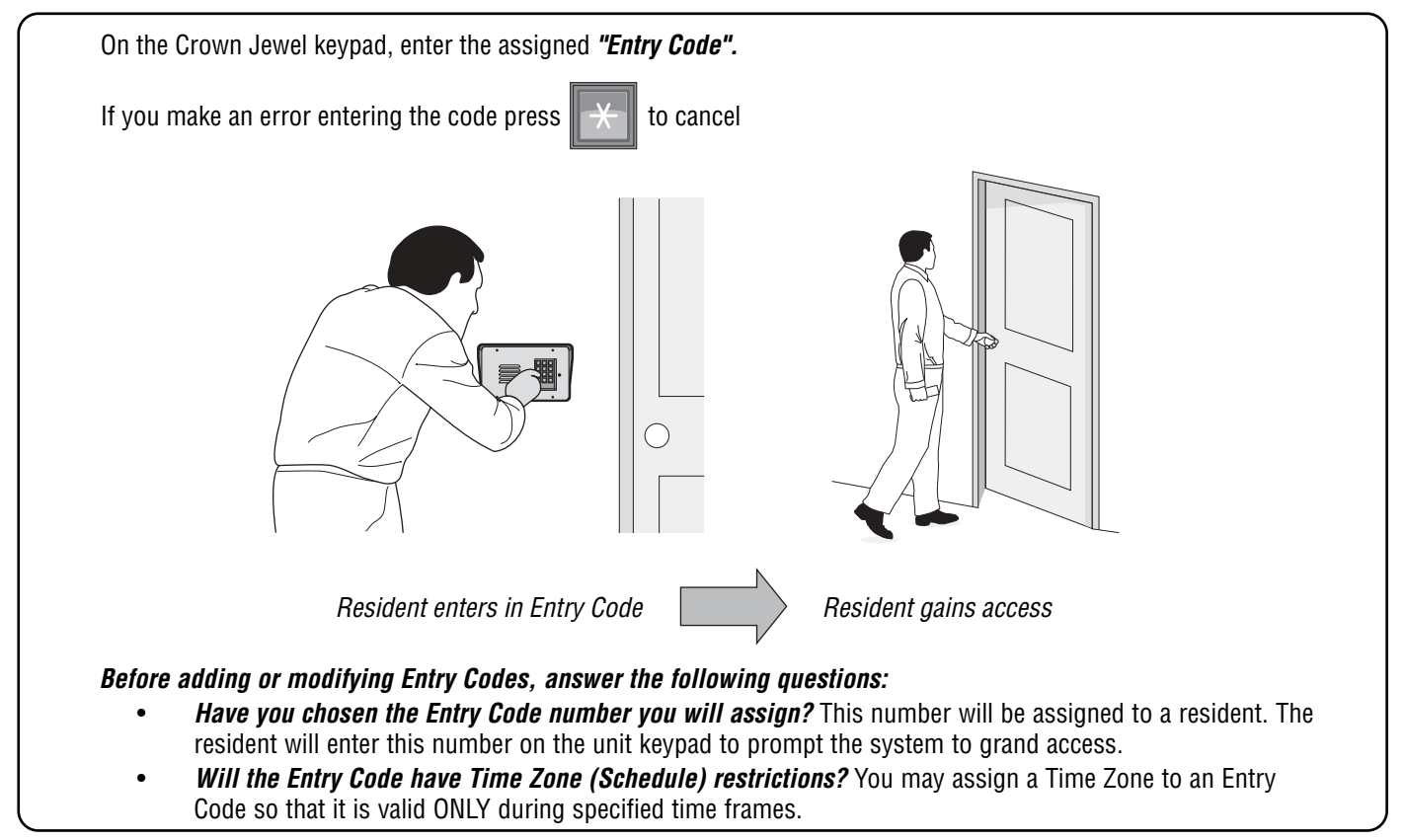

### Create an Entry Code - 03

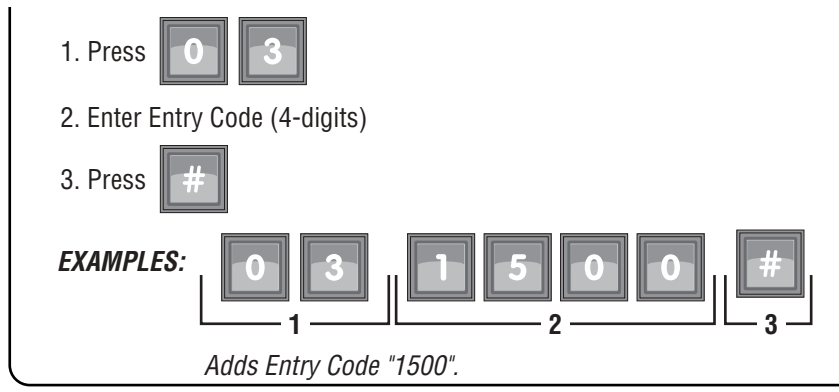

### **Delete an Entry Code - 04**

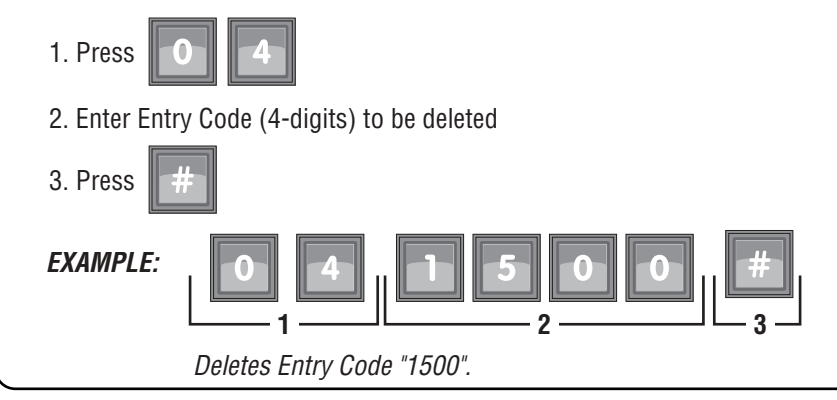

### Delete ALL an Entry Code - 05

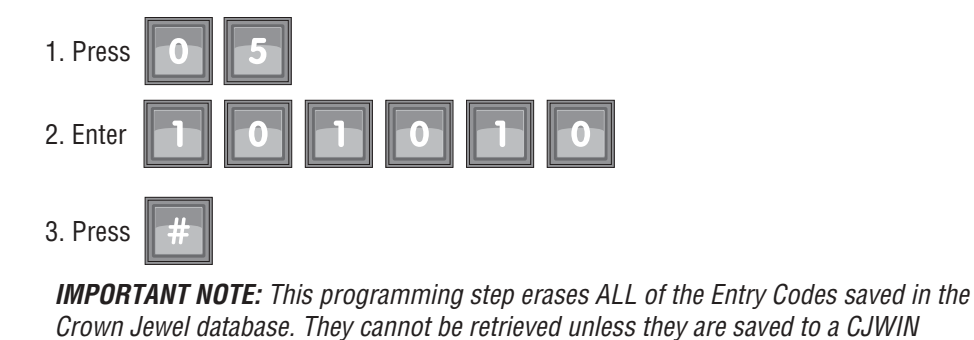

database.

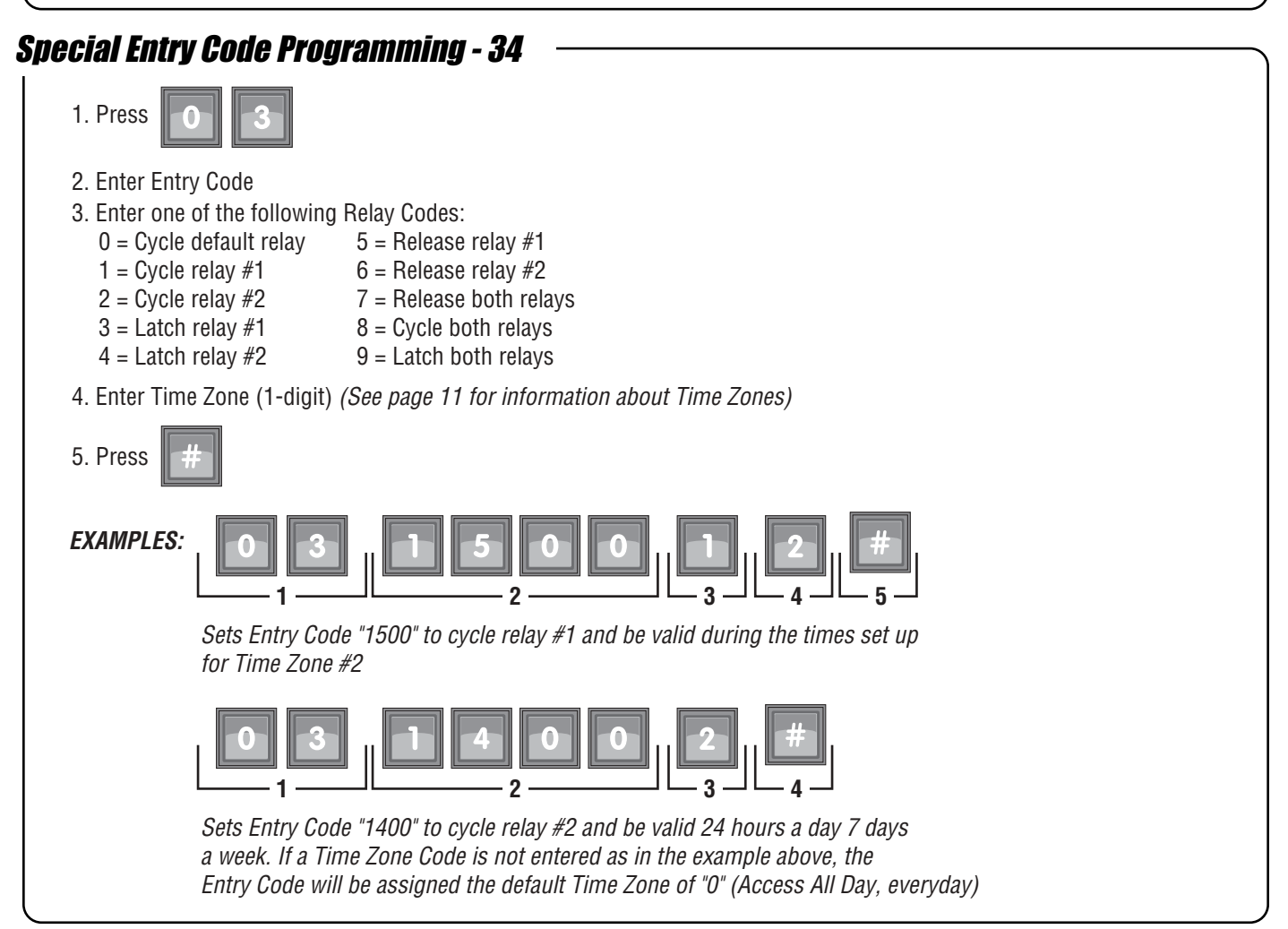

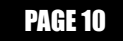

### Time Zones (Schedules) and Holidays

### Set the Date and Time - 28

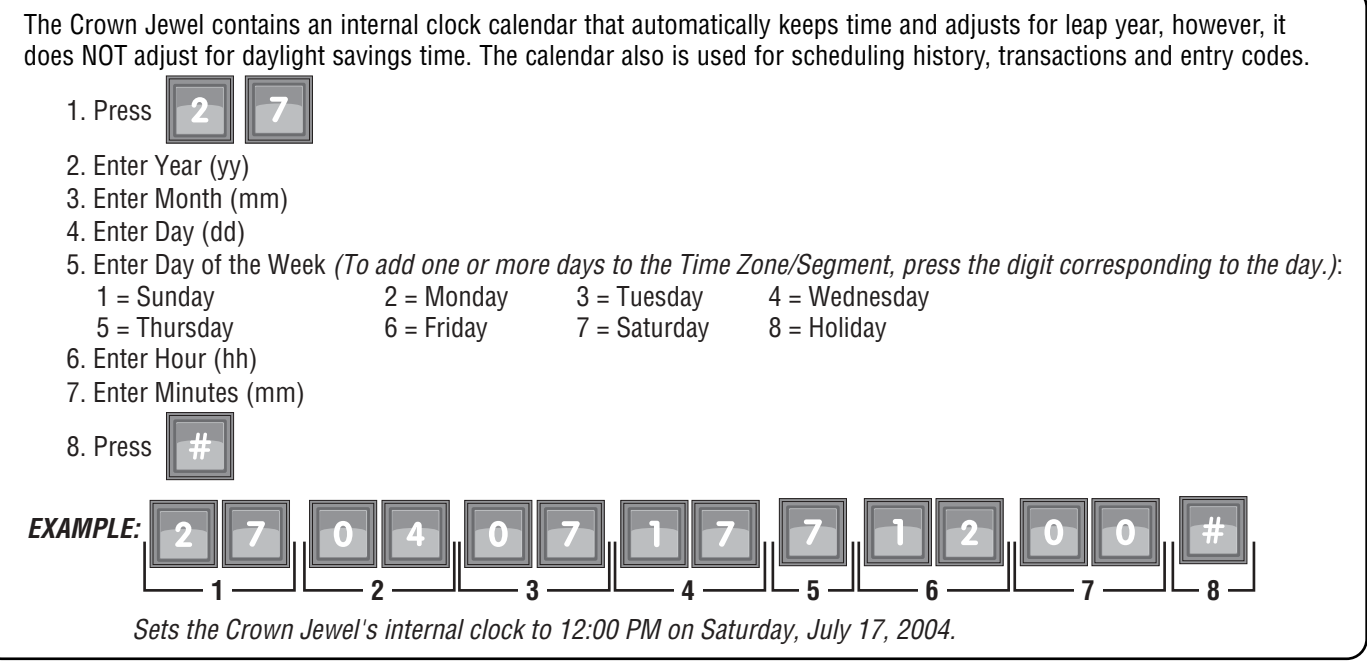

### Create a Time Zone (Schedule) - 25

Time Zones (Schedules) allow you to create time periods to grant or deny access to a residence. Time Zones may be assigned to an entry code or relay. You can program 7 Time Zones with 2 Segments for each.

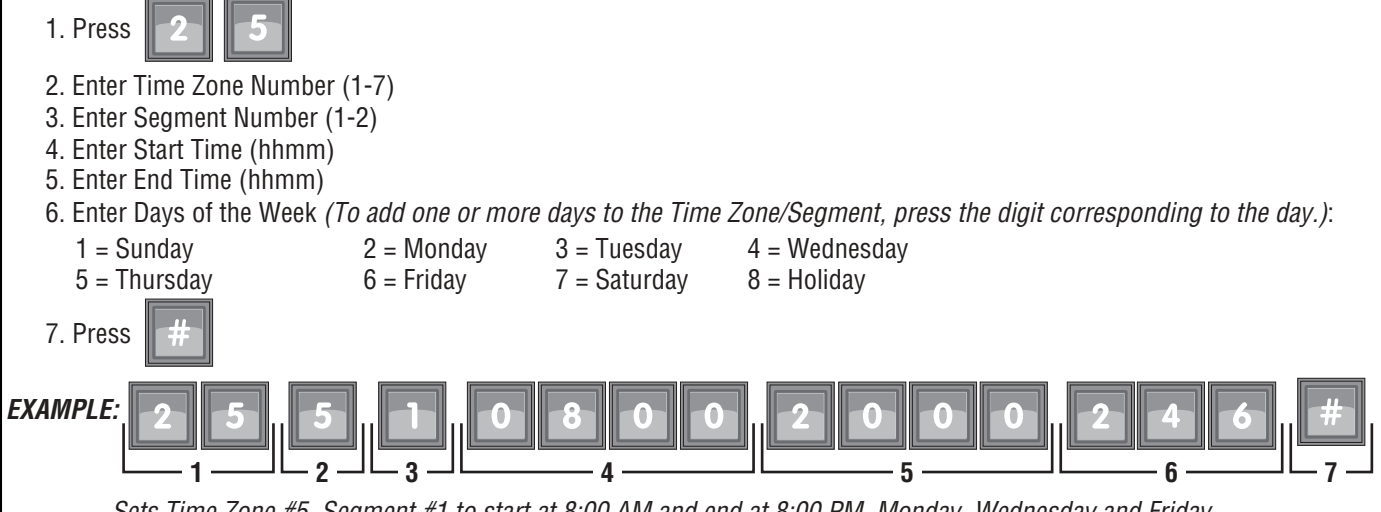

Sets Time Zone #5, Segment #1 to start at 8:00 AM and end at 8:00 PM, Monday, Wednesday and Friday. **NOTE:** To set up a time zone that extends past midnight and into the next day, create one segment that runs until midnight (i.e. 8:00 PM [2000] to 11:59 PM [2359]) and a second segment that starts at midnight on the following day (i.e.: 12:00 AM [0000] to 4:00 AM [0400]).

### Create a Holiday - 28

Holidays are special calendar dates that can be used to modify the Crown Jewel's functionality. (i.e. Do Not Disturb (DND) Schedules, Gate Unlock Schedules, Time Zones and Entry Codes).

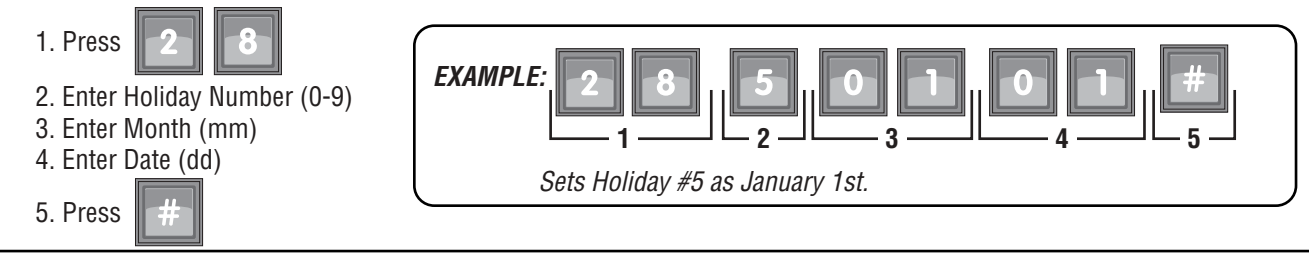

### Do Not Disturb (DND) Schedules

Do Not Disturb (DND) Schedules prevent visitors from calling the residence phone during a specified time. This feature is ONLY available to the main residence phone, not to other tenants via Dialing Codes.

### Create a Do Not Disturb (DND) Schedule- 11

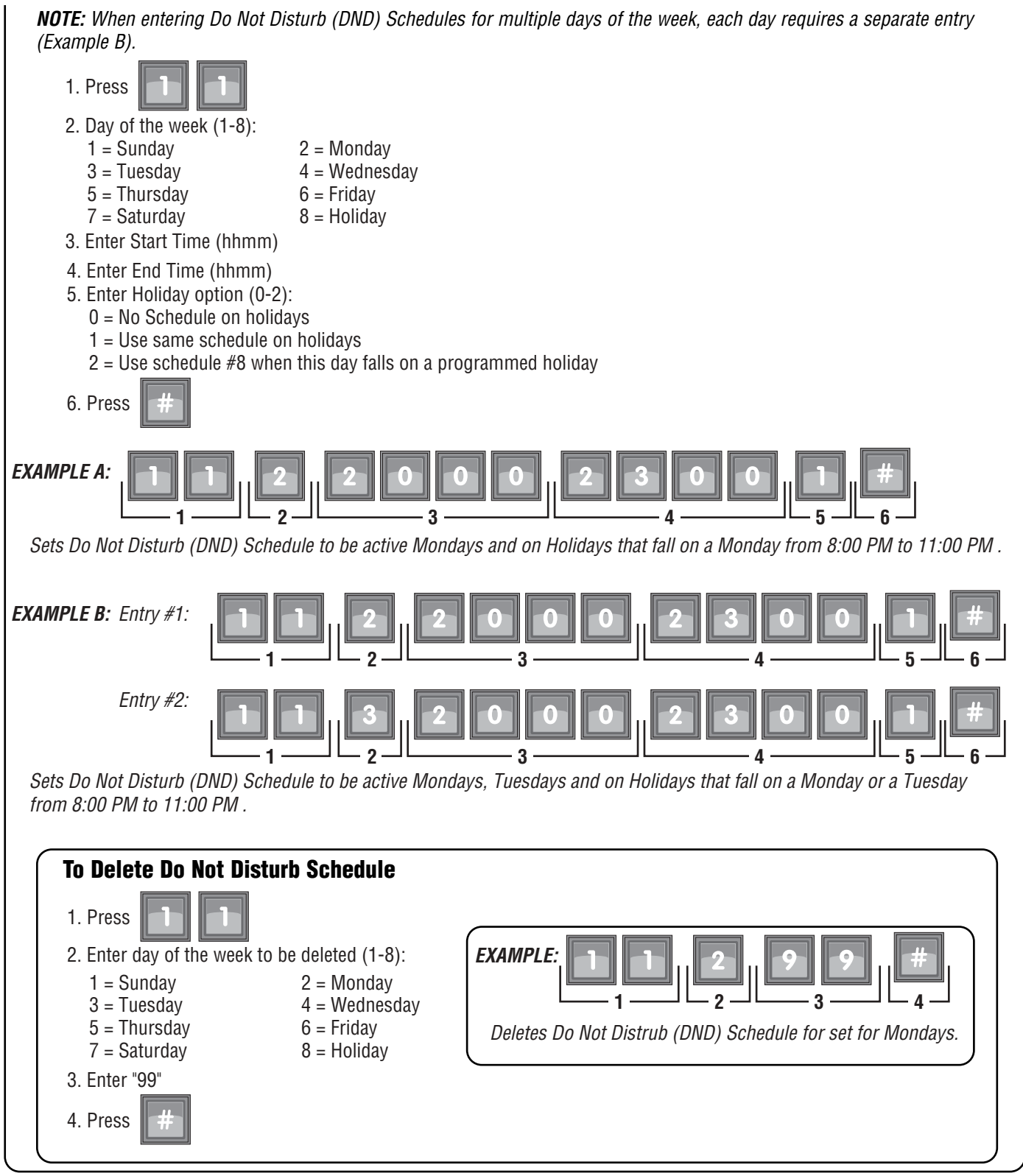

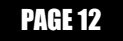

### Enable/Disable Do Not Disturb (DND) Schedule - 12

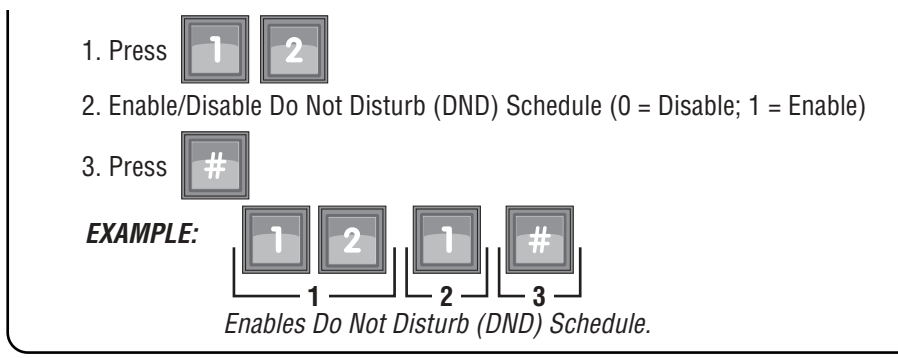

#### Manually Activate the Do Not Disturb Feature - 89

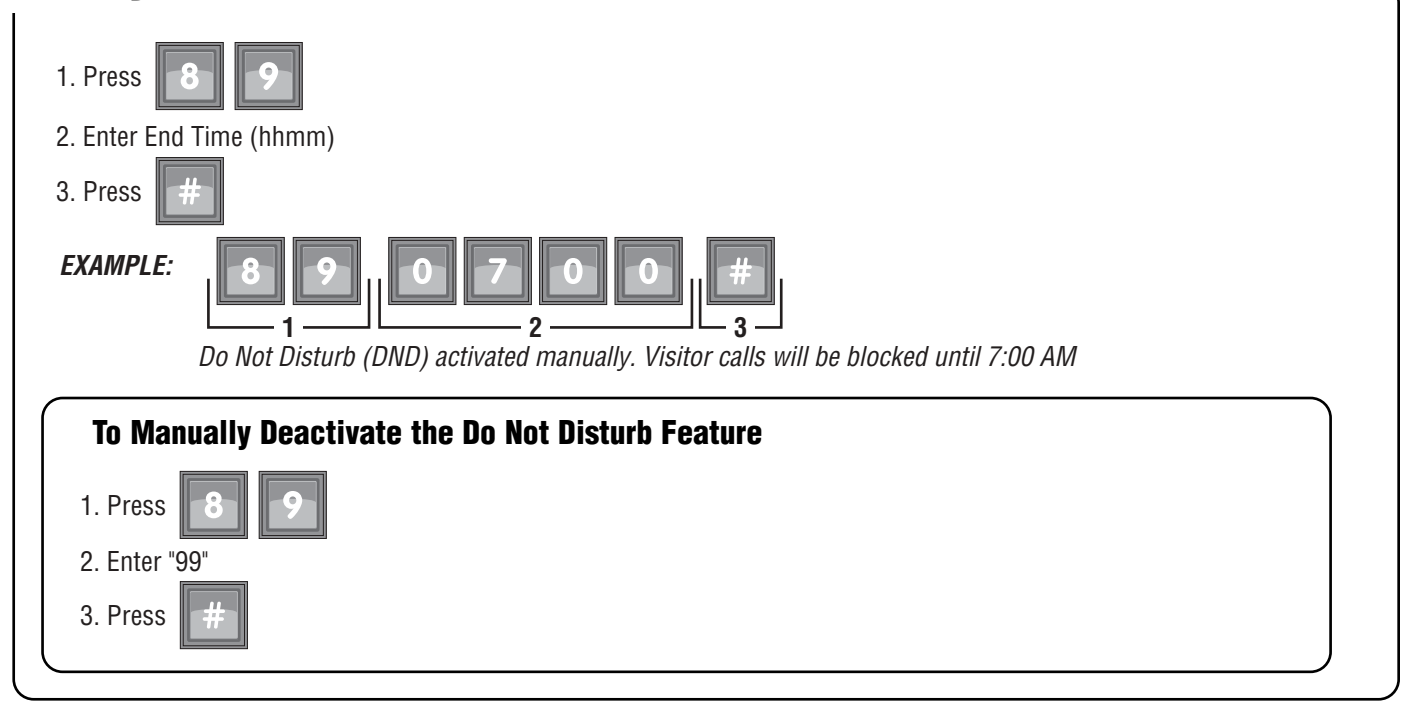

### **Auto Unlock Schedules**

The Crown Jewel can automatically active either of it's two relays. Each day of the week can have up to 2 time segments. On programmed holidays, the schedule can automatically be ignored or changed to the alternate holiday schedule.

### Set Auto Unlock Schedules- 41 & 42

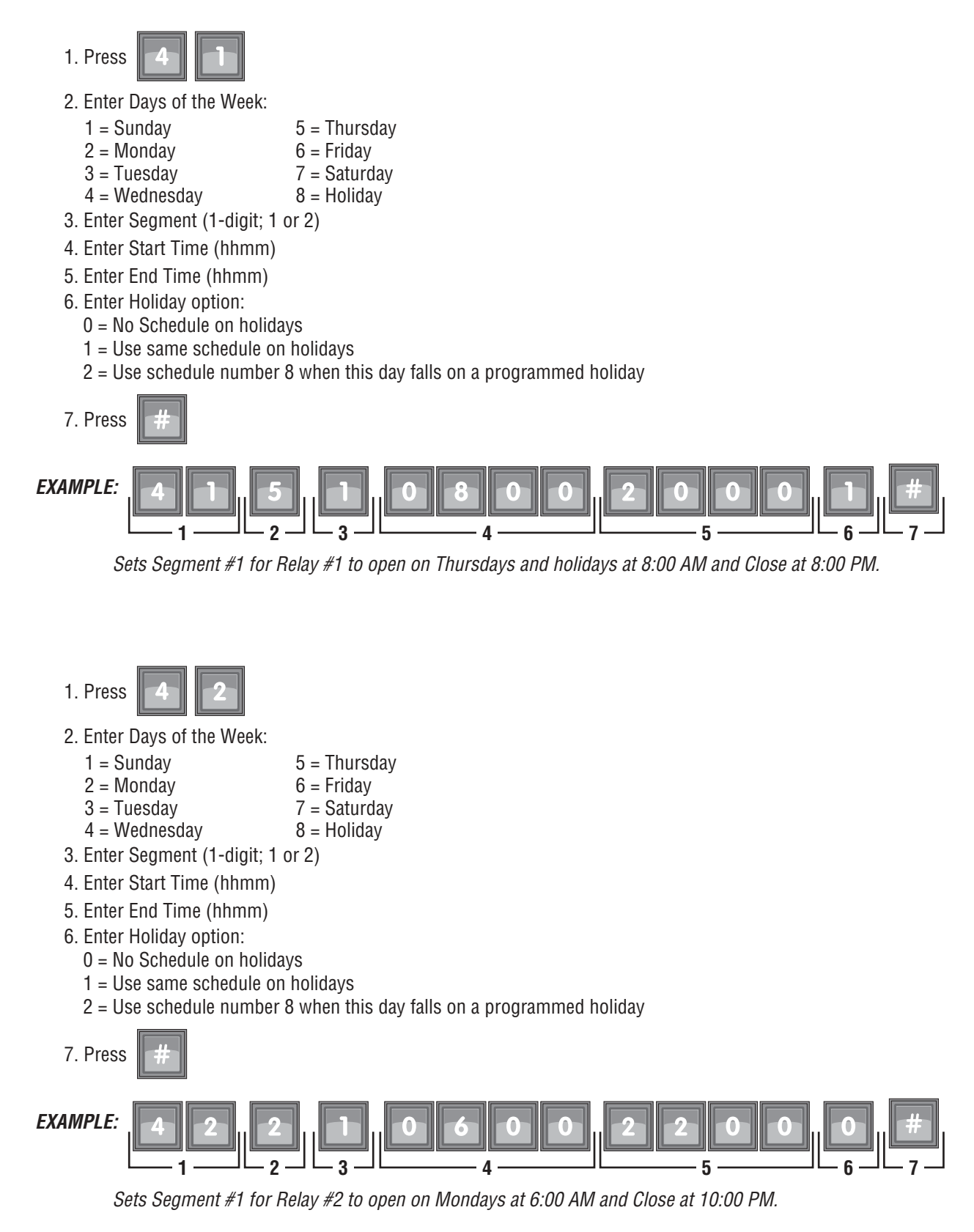

### Delete Auto Unlock Schedules- 41 & 42

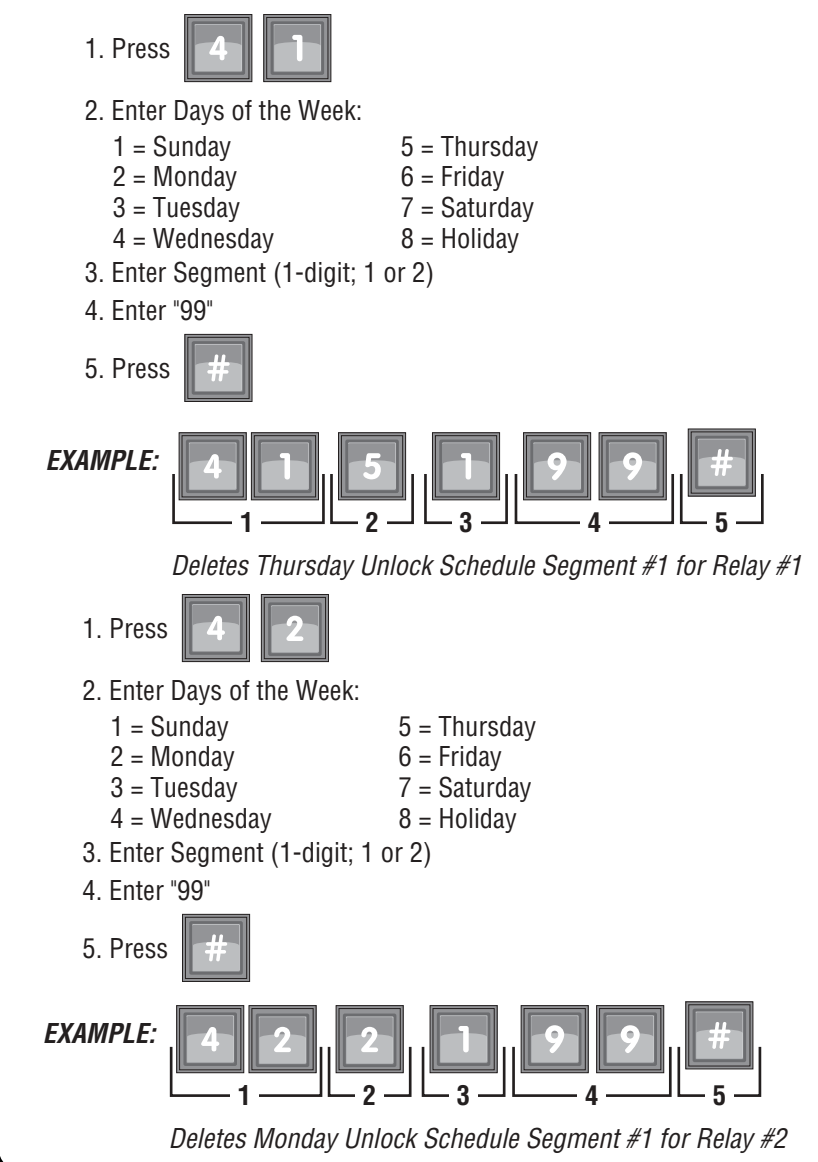

### Enable/Disable Auto Unlock Schedules- 40

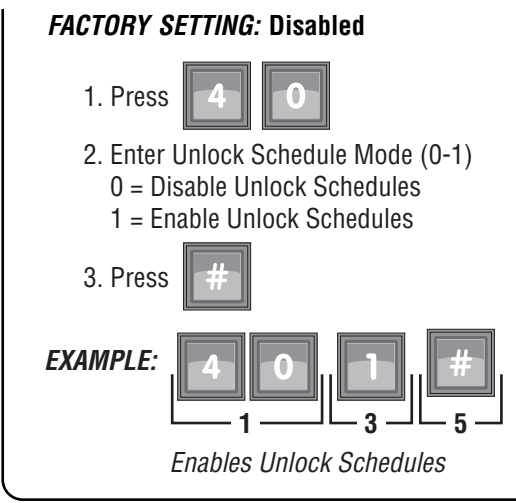

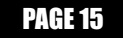

### Call Forwarding

The Call Forwarding feature redirects visitor calls to an outside telephone number instead of ringing the house. The forwarding number is a regular phone number of up to 12-digits in length. You may also attach one of the following features to a forwarding number:

- An extension of an automated switch board
- An extension (up to 6 digits) that the visitor can dial from the unit's keypad.

### Setting the Call Forwarding Number - 14

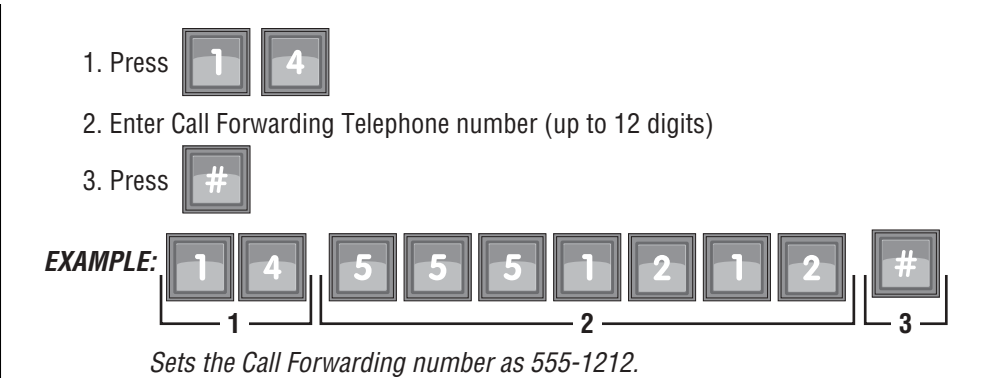

**NOTE:** During a Call Forwarding call, the visitor will hear normal telephone line sounds, however, they will not hear the number being dialed.

| Delete Call Forwarding Number - 14 | <br> |
|------------------------------------|------|
| 1. Press                           |      |
| 2. Enter "00"                      |      |
| 3. Press <b>#</b>                  |      |
|                                    | <br> |

### Enabling/Disabling Call Forwarding - 13

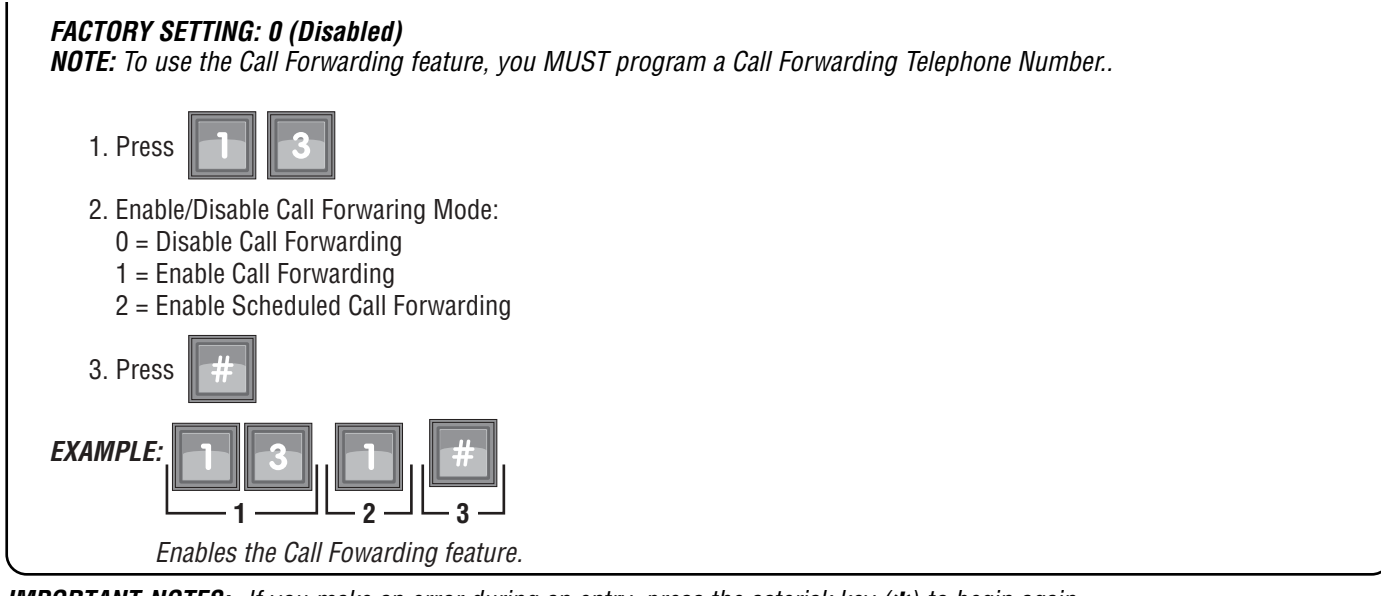

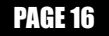

### Setting the Call Forwarding Extension - 16

When the Call Forwarding feature is enabled, the Crown Jewel is able to dial an extension number (up to 6-digits).

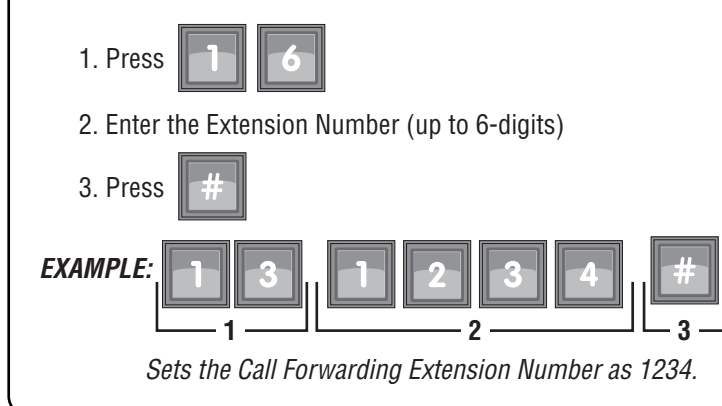

#### Setting the Call Forwarding Extension Delay - 15

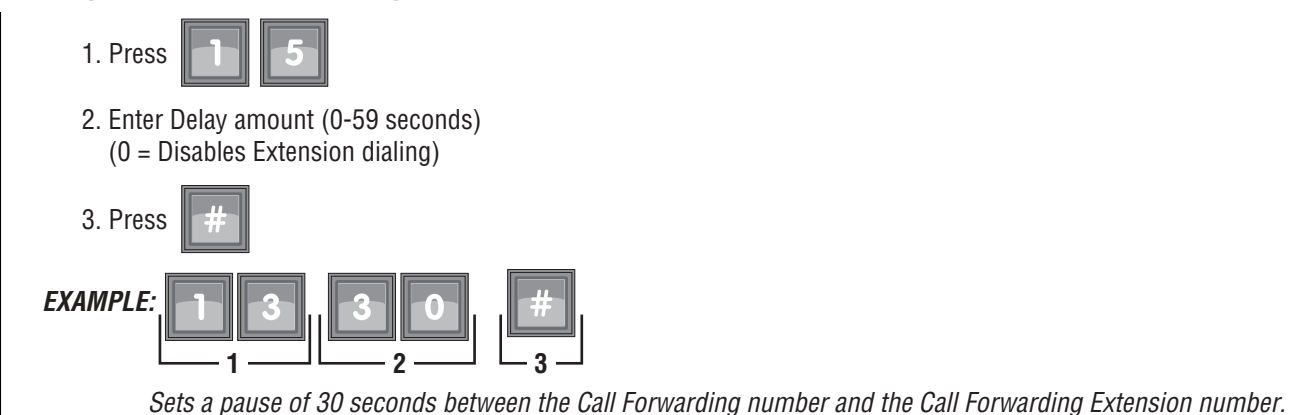

### Set the Call Forwarding Schedule - 18

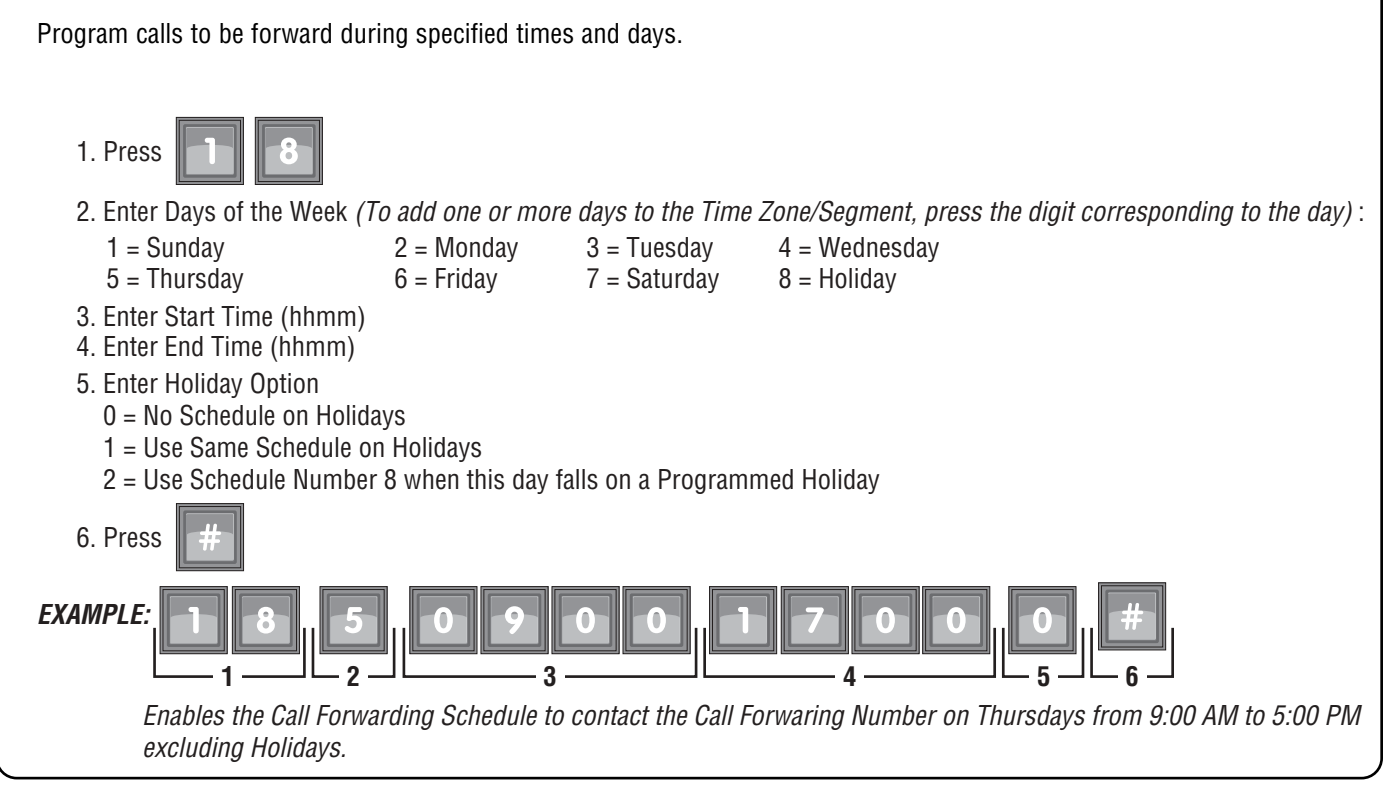

### **Visitor Calls**

When a visitor contacts a resident with the Crown Jewel, the resident can preform various functions using their touch-tone phone. The default settings are as follows:

#### **KEYS ON RESIDENT'S TELEPHONE**

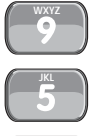

Activates Relay #1

Activates Relay #2

**Toggles Between Visitor and Another Phone Call** 

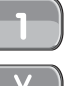

Extends Talk Time

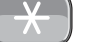

Hang Up and Deny Access to the Visitor

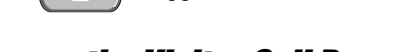

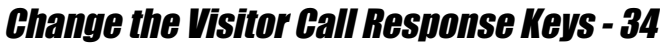

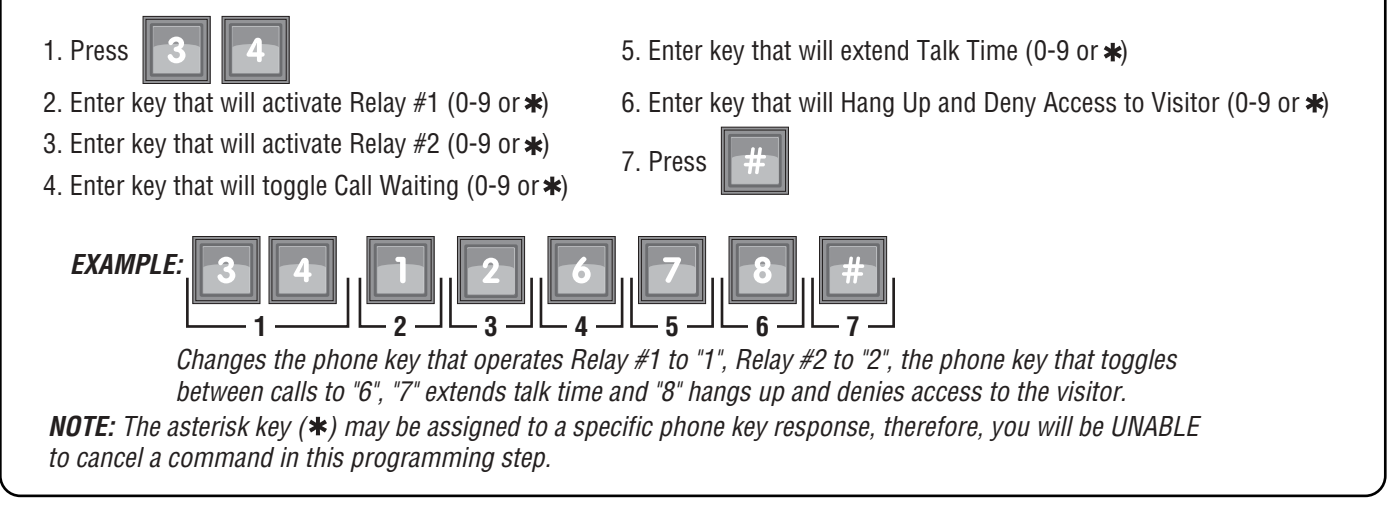

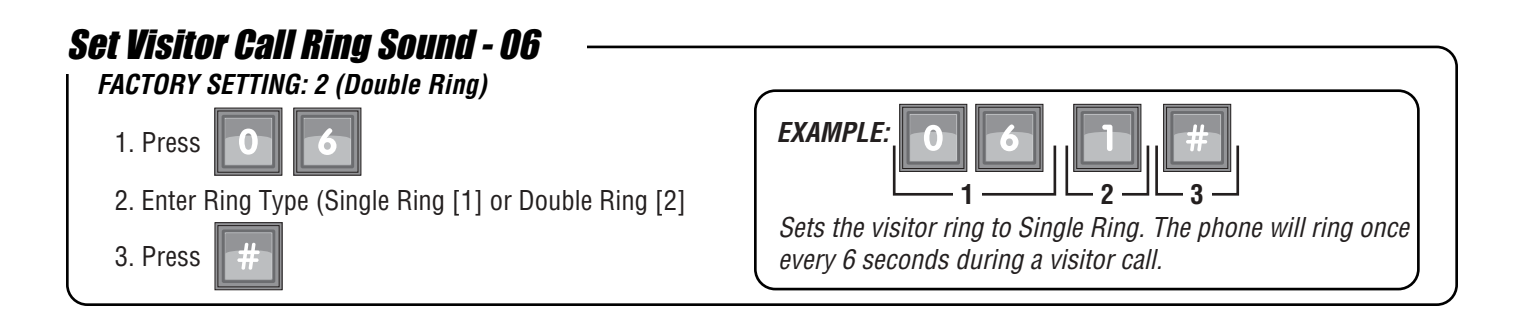

### Set Max Visitor Call Ring Count - 12

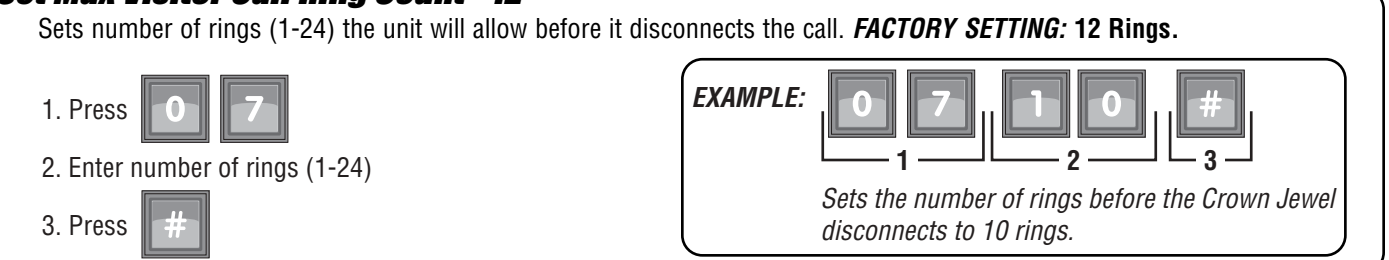

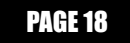

### Set Visitor Talk Time - 90

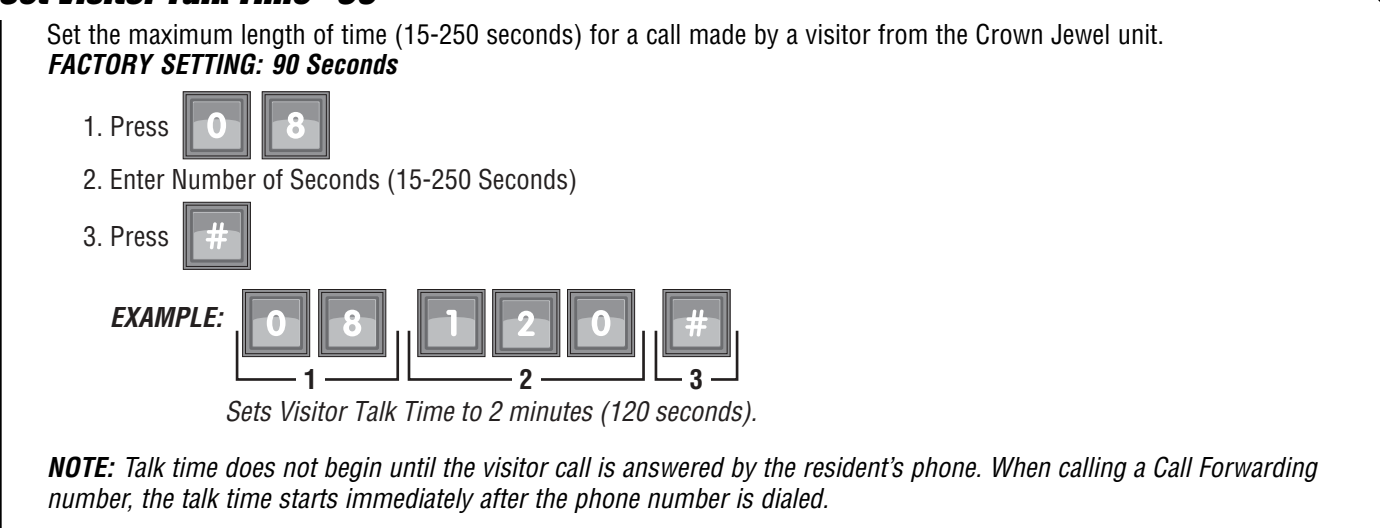

### Enable/Disable Pulse Dial Activation - 09

You can enable a resident's pulse (rotary) telephone to activate Relay #1 by dialing "9". Pulse dialing CANNOT be used for any other direct commands, programming or visitor responses. *FACTORY SETTING:* 0 Disabled

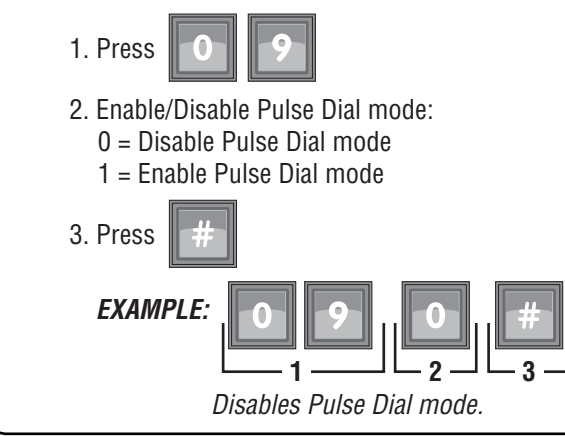

### Enable/Disable Call Waiting - 10

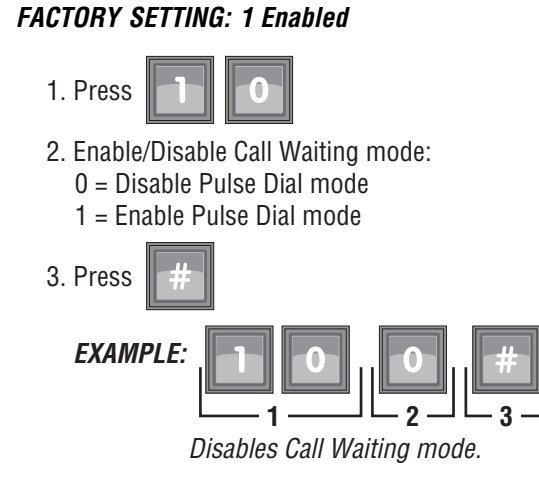

NOTE: This feature applies only to calls made to the main residence phone, not to other tenants via dialing codes.

### Visitor Calls to Other Tenants (Dialing Codes) - 19

This feature allows a visitor to place a call to a location other than the main residence by pressing 1#, 2# or 3# on the Crown Jewel keypad.

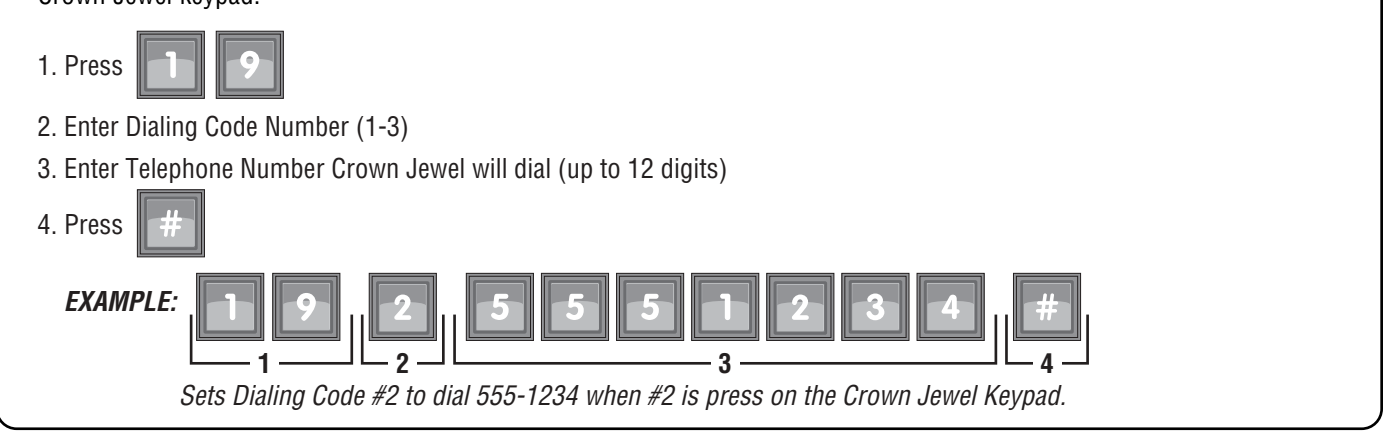

### Set Maximum Number of Digits Visitor May Dial - 17

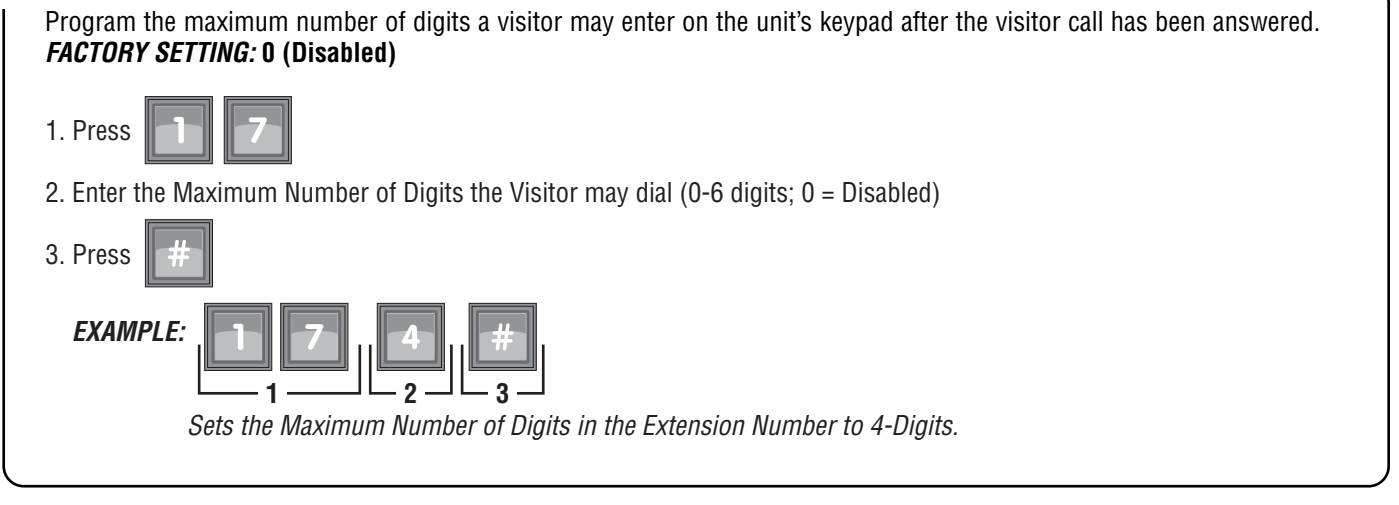

### **Direct Commands**

Unit MUST be in programming mode in order to use Direct commands.(For information about using direct commands from a resident's phone see pages 23-24.

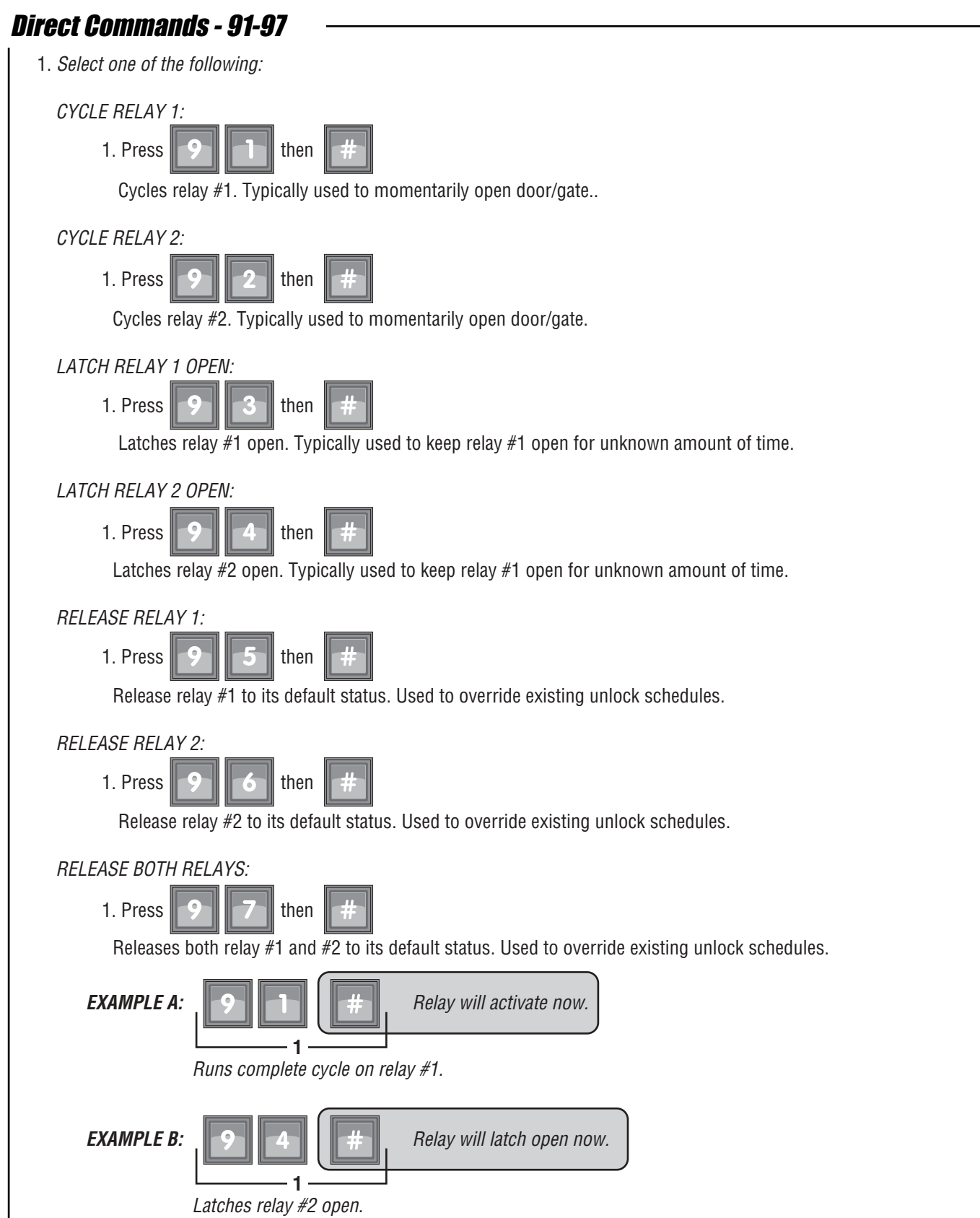

### Direct Commands - 98-99

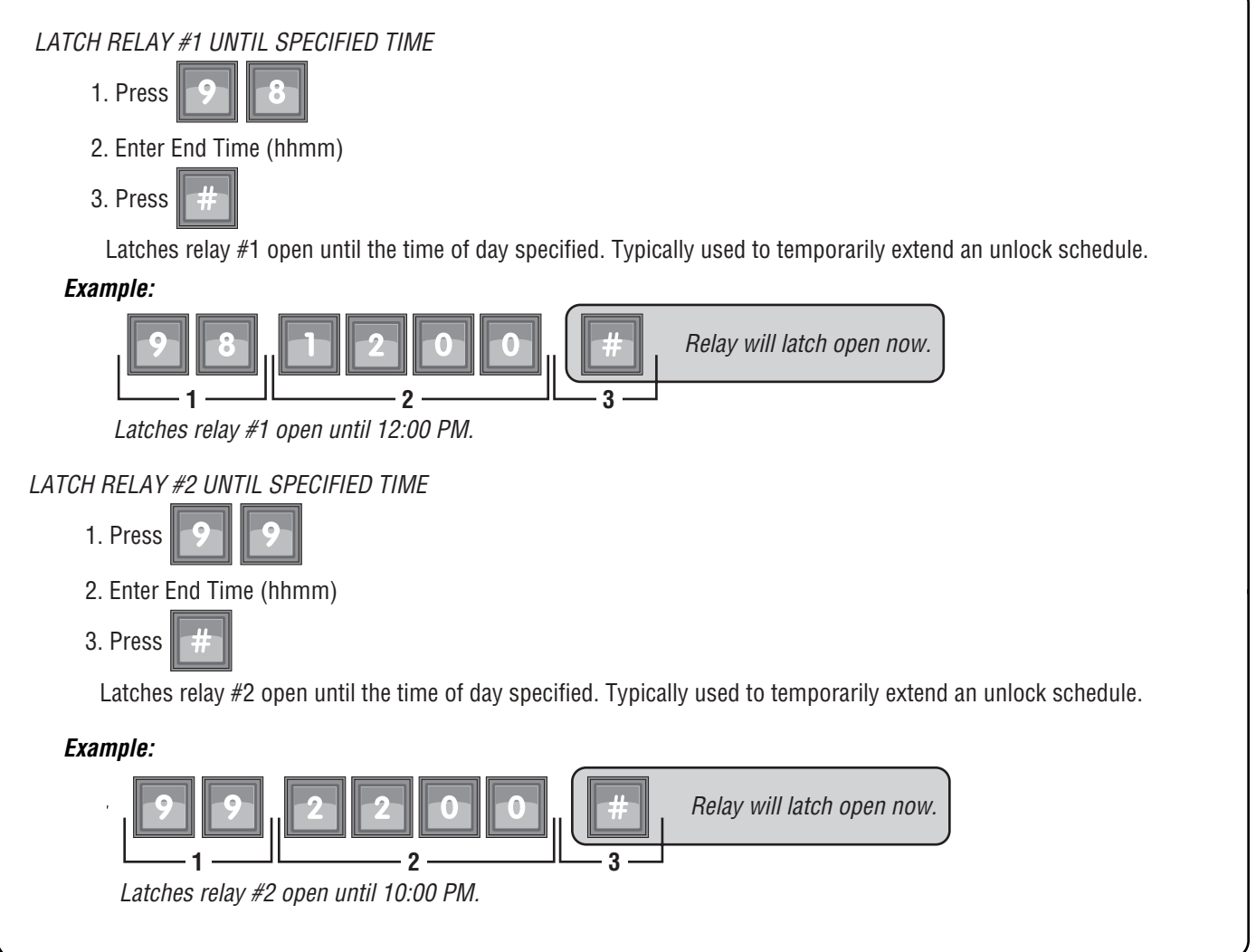

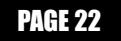

### **Direct Commands from Resident's Phone**

With the Direct Command feature, you can perform various functions (e.g., unlock a door) from you phone. This feature is ONLY available for a single family residence or a manager's phone sharing a phone line with the Crown Jewel.

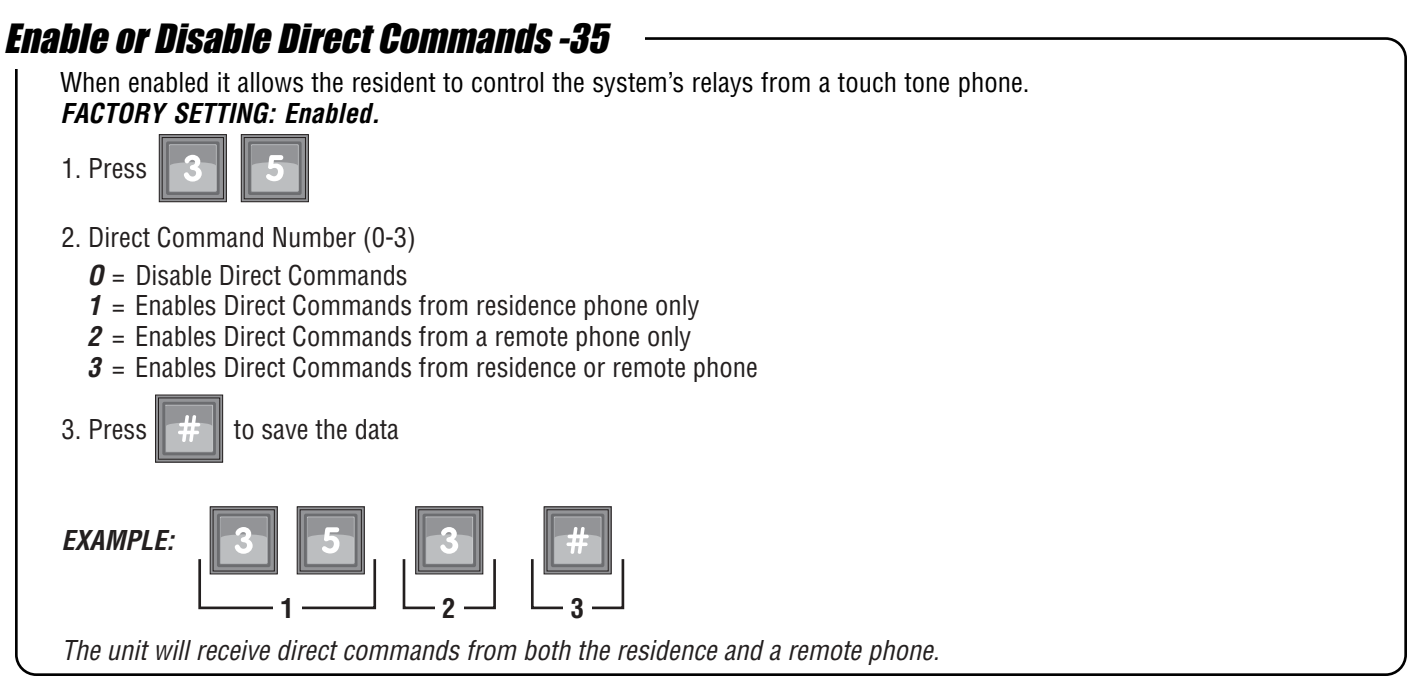

The following commands are carried out by simply picking up the residence telephone and dialing the following key combinations.

**IMPORTANT NOTE:** These steps will override any existing unlock schedules for the day they are entered.

**NOTE:** Some areas of the country have a phone company that makes use of the "#" or "**\***" key as a code to invoke a special function. If this is true of your area, you can choose an alternate direct command prefix that uses a number followed by a "#" key. If you wish to uses this feature, please refer to Setting Alternate Prefixes, page 29.

### Various Direct Commands from the Resident's Telephone - 91-97

| 1. Press # # from                 | n the residence phone.                                                                                                    |  |  |
|-----------------------------------|----------------------------------------------------------------------------------------------------|--|--|
| The unit is now prepared to a     | The unit is now prepared to accept a direct command.                                                                      |  |  |
| 2. Select one of the following op | otions:                                                                                                    |  |  |
| A. CYCLE RELAY 1:                 | Press <b>9</b> then <b>#</b>                                                                                              |  |  |
|                                   | Cycles relay #1. Typically used to momentarily open a door/gate for a visitor without having the visitor initiate a call. |  |  |
| B. CYCLE RELAY 2:                 | Press 9 2 then #                                                                                                    |  |  |
|                                   | Cycle relay #2. Typically used to momentarily open a door/gate for a visitor without having the visitor initiate a call.  |  |  |
| C. LATCH RELAY 1 OPEN:            | Press 9 3 then #                                                                                                    |  |  |
|                                   | Latches relay #1 open, Typically used when the gate/door needs to be kept open for an unknown amount of time.             |  |  |
| D. LATCH RELAY 2 OPEN:            | Press 9 4 then #                                                                                                    |  |  |
|                                   | Latches relay #2 open, Typically used when the gate/door needs to be kept open for an unknown amount of time.             |  |  |
|                                   | Continued on next page.                                                                                                   |  |  |

PAGE 23

| Various Direct Commands from the Resident's Telephone - 91-97 (Continued) |                                                                                                    |  |
|---------------------------------------------------------------------------|----------------------------------------------------------------------------------------------------|--|
| E. <i>RELEASE RELAY 1:</i>                                                | Press 9 5 then #<br>Release relay #1 to its default status. Used to override existing unlock schedules.              |  |
| F. RELEASE RELAY 2:                                                       | Press 9 6 then #<br>Release relay #2 to its default status. Used to override existing unlock schedules.              |  |
| G. RELEASE BOTH RELAYS:                                                   | Press 9 7 then #<br>Releases both relay #1 and #2 to its default status. Used to override existing unlock schedules. |  |
| EXAMPLE A: #                                                              | #     #     Relay will activate now.       1     2       relay #1.                                                   |  |
| EXAMPLE B:                                                                | #  P    1  2   s relay #1 open.                                                                                      |  |

### Various Direct Commands from the Resident's Telephone - 98 & 99

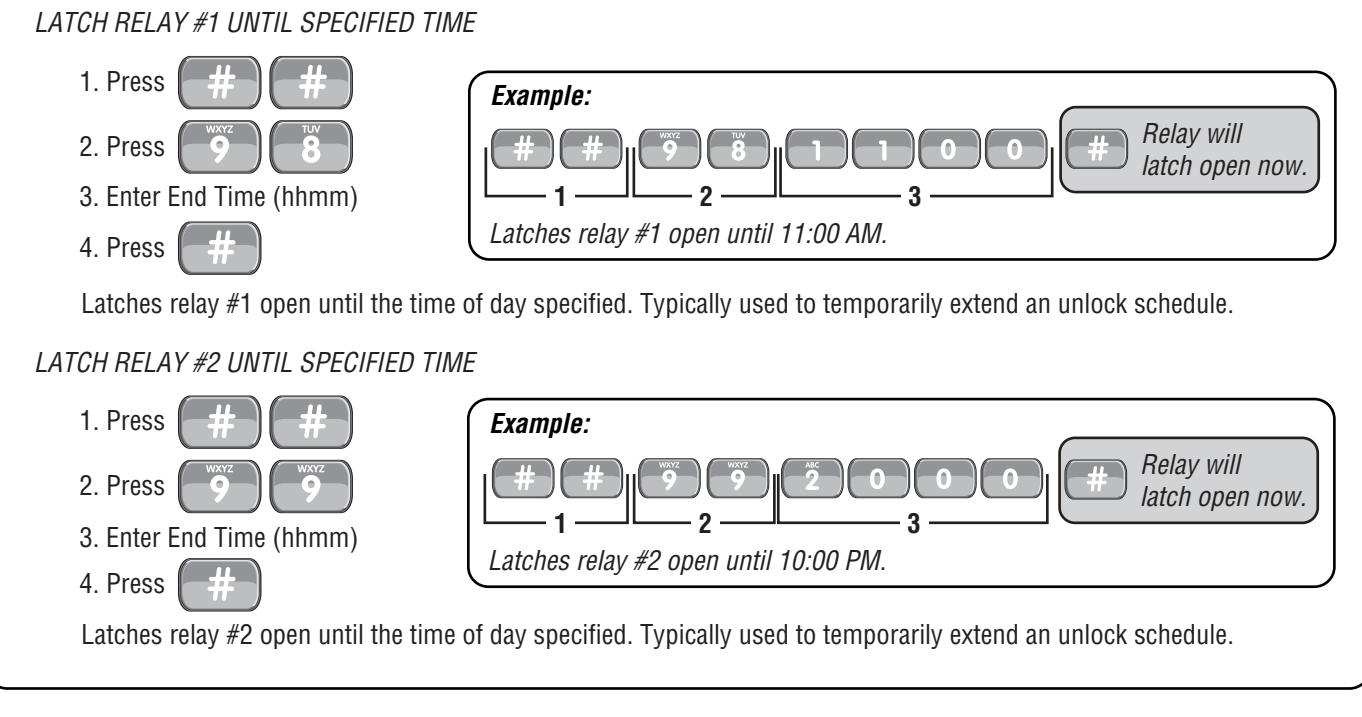

### Multi-Unit Sites and Direct Commands from the Resident's Telephone

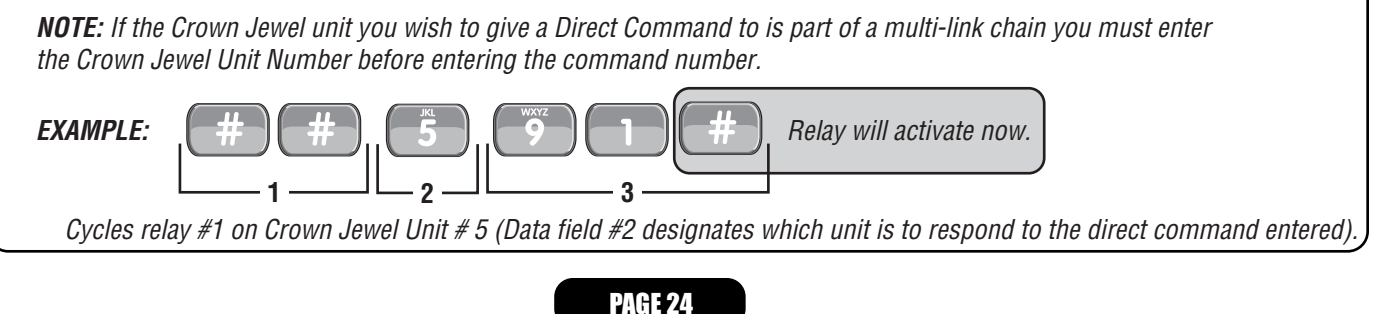

### Security Features

| Change the Unit Password - 01            | _ |
|------------------------------------------|---|
| 1. Press 0                               |   |
| 2. Enter new Password (Must be 6 digits) |   |
| 3. Press #                               |   |
| EXAMPLES: 0 1 2 3 4 5 6 #                |   |
| Changes the unit password to # 123456.   |   |

### Verify Unit Password - 02

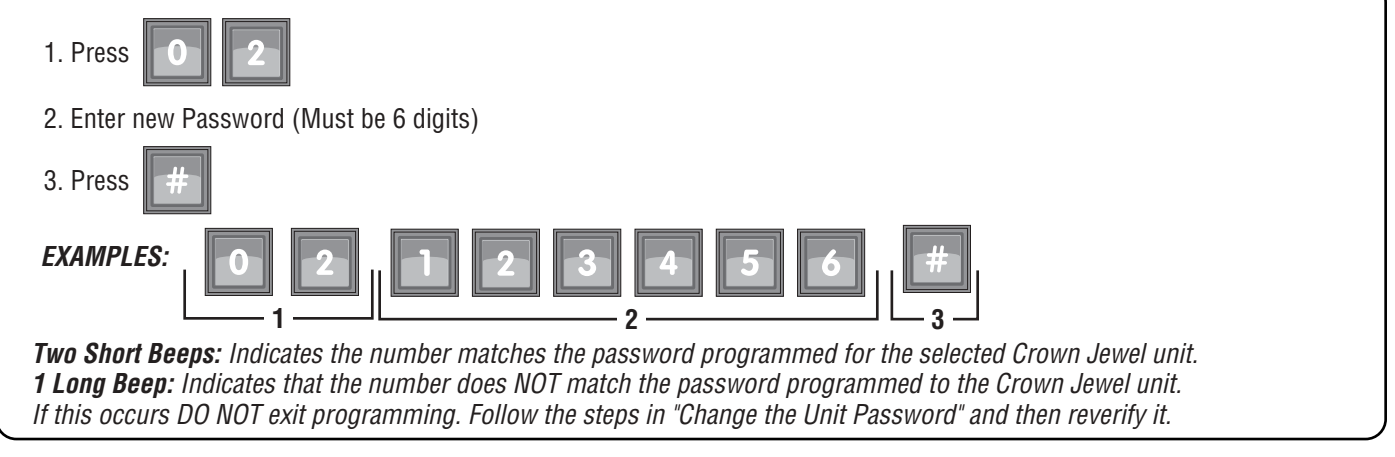

### Set Maximum Number of Keypad Errors - 20

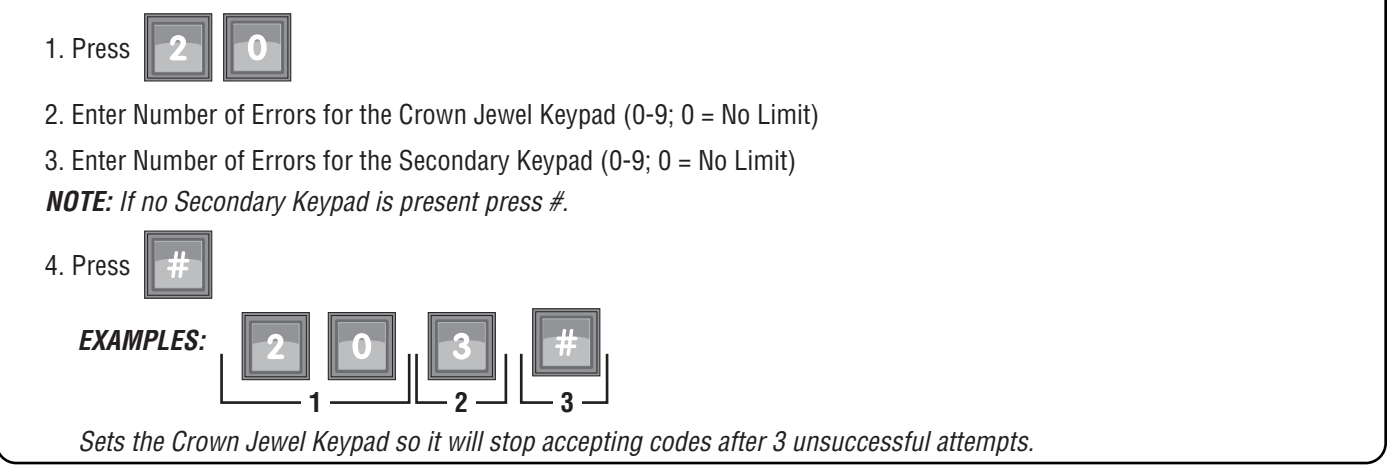

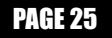

### Using the In-House Paging Feature - ##0

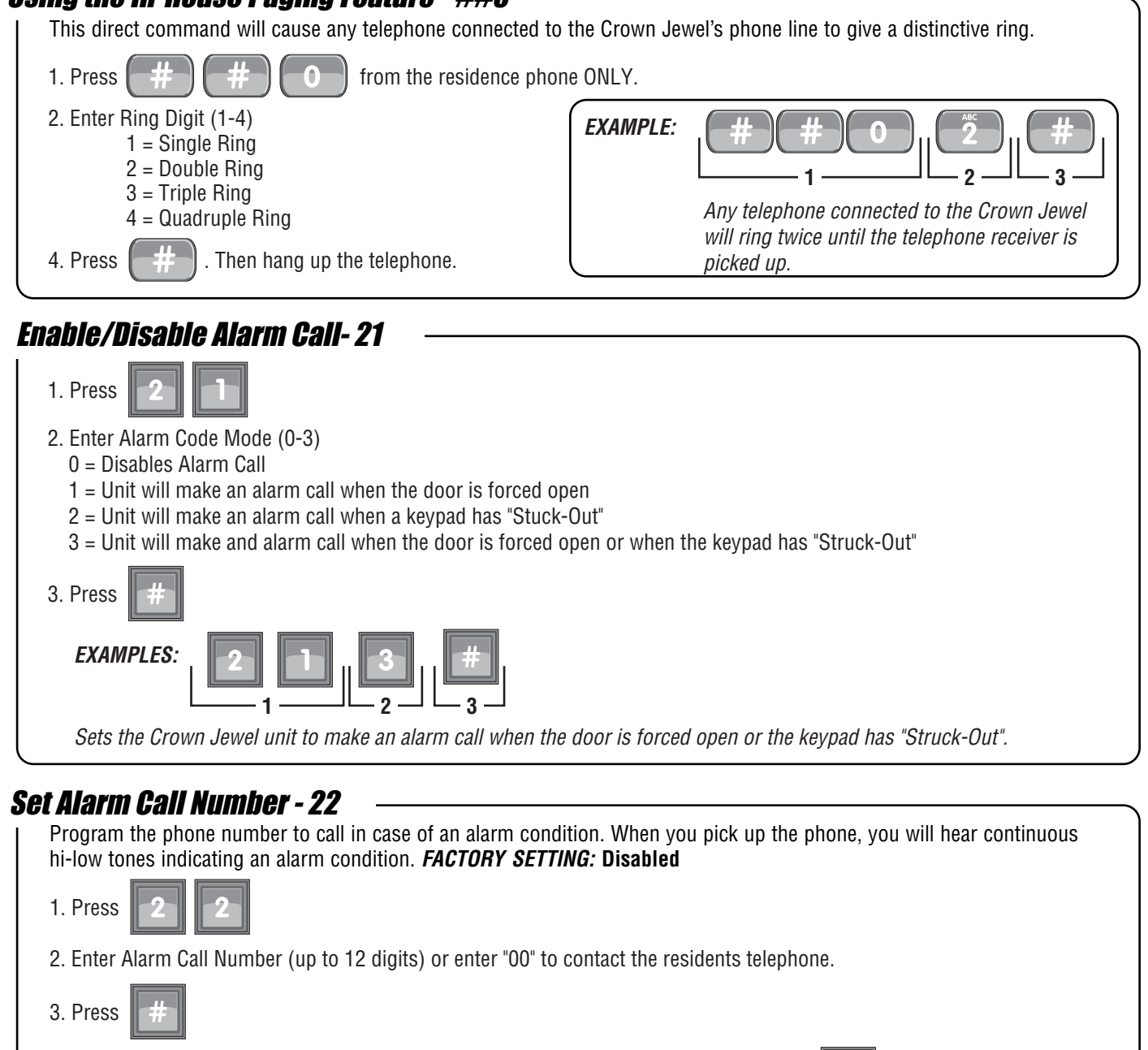

| EXAMPLES: | # |
|-----------|---|
|           |   |

Sets the Crown Jewel Keypad so it will stop accepting codes after 3 unsuccessful attempts.

### Speak Through the Crown Jewel Speaker - 90

This direct command allows the user to speak though the Crown Jewel speaker to greet visitors, ward off vandals, etc.
1. Press *from* the residence phone. The unit is now prepared to accept a direct command.
2. Press *form* the residence phone.
3. Press *form*This terminates automatically in 60 seconds unless you hang up the line sooner. You can extend the talk time by pressing "1" on your phone.

### **Multiple Unit Installations**

Up to seven (7) Crown Jewels can be installed on a single telephone line. Each unit must have a unique number from 1-7. Visitor calls can only be taken one at a time. For example: if you take a visitor call from the main gate (unit #1) and a visitor attempts to call from a rear gate (unit #2), you will not be notified until the first call is disconnected. However, if you are making a regular phone call, the call waiting feature will operate normally.

#### **Programming Multiple Units**

When you program the Crown Jewel from the residence telephone or a remote telephone, you MUST include the unit ID code.

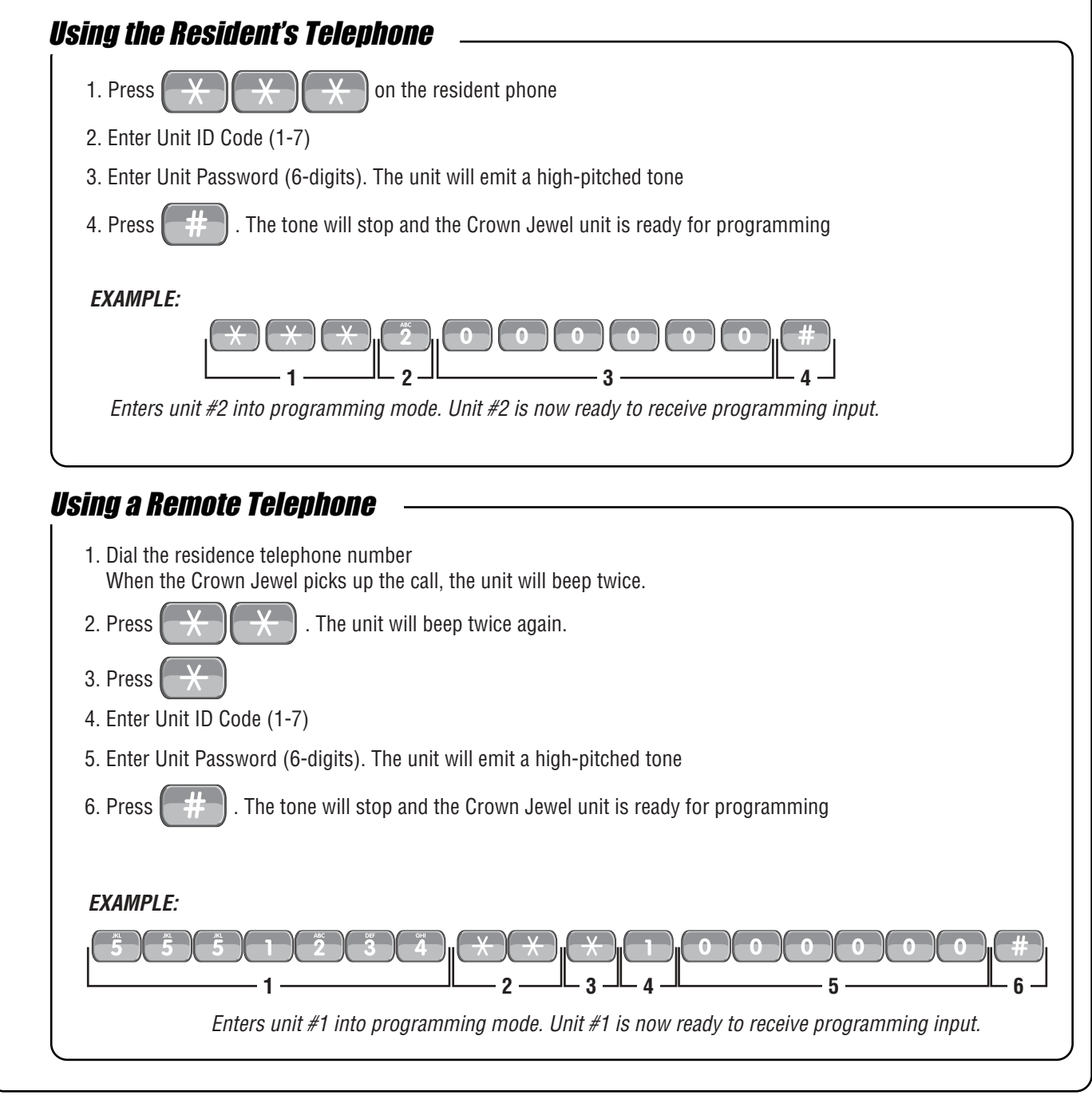

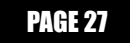

### Set the Unit Number- 38

2. Press

Adding or removing Crown Jewels will require the Unit ID's to be re-entered. The Unit ID can ONLY be programmed using the Crown Jewel keypad.

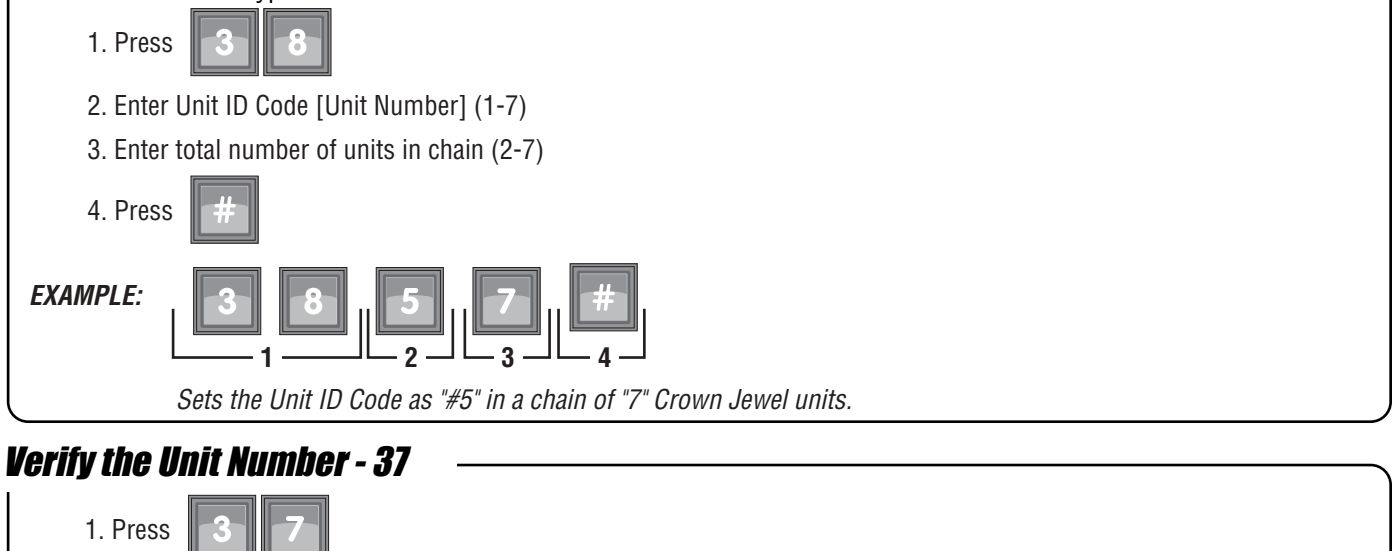

The unit will respond with the number of beeps corresponding to its unit number.

### **Other System Settings**

### Rings Before Answer - 29

Sets the number of rings before the Crown Jewel will answer a call from a remote telephone. If you have an answering machine (or answering service) attached to the same telephone line as the unit, set the Crown Jewel count for two (2) or more rings higher than the answering machine/service count. *FACTORY SETTING:* **5 Rings** 

| 1. Press 2 9                    | EXAMPLE: 2 9 6 #                                                                 | ) |
|---------------------------------|----------------------------------------------------------------------------------|---|
| 2. Enter Number of Rings (1-19) |                                                                                  |   |
| 3. Press #                      | The Crown Jewel unit will answer the call after 6 rings from a remote telephone. | J |

### Set Alternate Prefix - 36

When you press either "##" or "QQQ" on the resident phone, the Crown Jewel will look for Direct Commands or Programming and it disconnects the phone line and waits for a command. Some Telephone companies require "#" and "\*". FACTORY SETTING: 00 ("##" = Direct Commands; "\*\*\* = Programming). 1. Press 2. Enter Alternate Prefix Mode To enter Direct Commands use "##"; Programming use "\*\*\*" 00 = To enter Direct Commands use a combination of 2 keys (i.e. #\* or \*\*); 01 = Programming use a combination of three keys (i.e. "#\*#" or "\*#\*") 02 To enter Direct Commands use "\*\*"; Programming use "\*\*\*" = To enter Direct Commands use "##; Programming use "##" 03 = 04 Resident will NOT be able to program from their telephone or use Direct Commands = To enter Direct Commands use "[N]#"; Programming use "[N][N]\*". 1[N] =([N] = Any number (1-9) on the telephone keypad.) 3. Press EXAMPLE: Sets the Alternate Prefix to enter Direct Commands to "#\*" or "\*#"; and Programming to "#\*#" or "\*#\*".

#### Enable/Disable the No-Telco Mode- 33

No-Telco mode is used when a unit is NOT using a phone line. After enabling the "No-Telco" mode, Step #32 -"Reset the Unit" MUST be performed. *FACTORY SETTING:* 0 (Disabled)

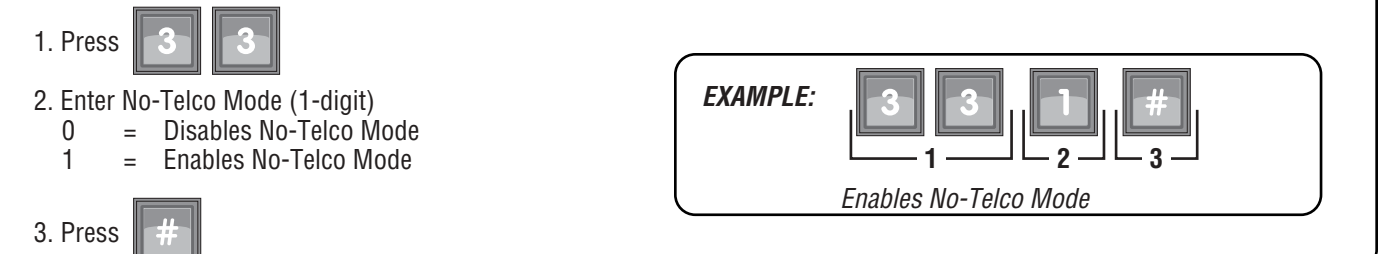

### **Override Telephone Company Answering Service-43**

| To override the answering service, dial the number attached disconnect the call. After a few seconds redial. The Crown J | to your unit,<br>ewel will ansv | let the phone line ring once or twice and ver immediately. <i>FACTORY SETTING:</i> 20 seconds |
|----------------------------------------------------------------------------------------------------|---------------------------------|-----------------------------------------------------------------------------------------------|
| 1. Press 4 3                                                                                                    | EXAMPLE:                        | 4 3 1 5 #                                                                                     |
| 2. Enter Delay Time (1-99 seconds)                                                                                       |                                 |                                                                                               |
| 3. Press                                                                                                    |                                 | Sets the answering service delay to 15 seconds.                                               |

### Reset/Restore the Crown Jewel Unit

#### PROCEED WITH CAUTION!

When performing any of the following programming steps, information will be deleted from the system. You cannot retrieve the deleted information unless the information is saved in the CJWIN software.

### Reset the Unit - 32

This will reset the unit without disconnect the power. if you MUST reset the unit contact your installing dealer. This may indicate a larger problem with the system or installation.

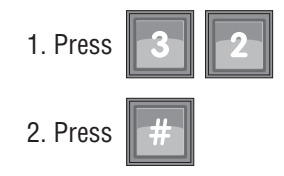

IMPORTANT NOTE: Once the pound key (#) is pressed the unit will beep once, reset, exit out of the programming mode and beep 4 times.

### **Restore Factory Settings - 31**

When this step is initiated, the relays that were latched (timed or untimed) before this step, will become unlatched. Entry codes and schedules will not be reset.

| 1. Press | 3 |  |
|----------|---|--|
|          |   |  |

2. Press

Reset System Memory- 31

This will reset the Crown Jewel unit to factory defaults. ALL data will be deleted from the Crown Jewel system. Data will need to be programmed.

| 1. Press | 3 |
|----------|---|
| 2. Press |   |
| 3. Press | # |

### **Erase ALL Transactions - 88**

This will erase ALL of the transactions that are currently stored in the system.

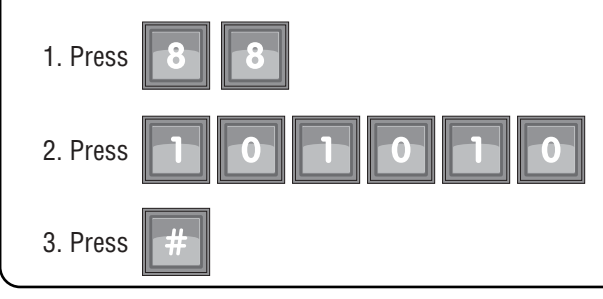

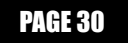

For technical support, please contact your local Chamberlain dealer.

#### Visit Sentex on the web at: **WWW.Chamberlain.com**

This document is protected by copyright and may not be copied or adapted without the prior written consent of The Chamberlain Group. This documentation contains information proprietary to The Chamberlain Group and such information may not be distributed without the prior written consent of The Chamberlain Group. The software and firmware included in the Sentex product as they relate to this documentation are also protected by copyright and contain information proprietary to The Chamberlain Group.